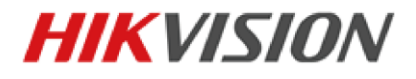

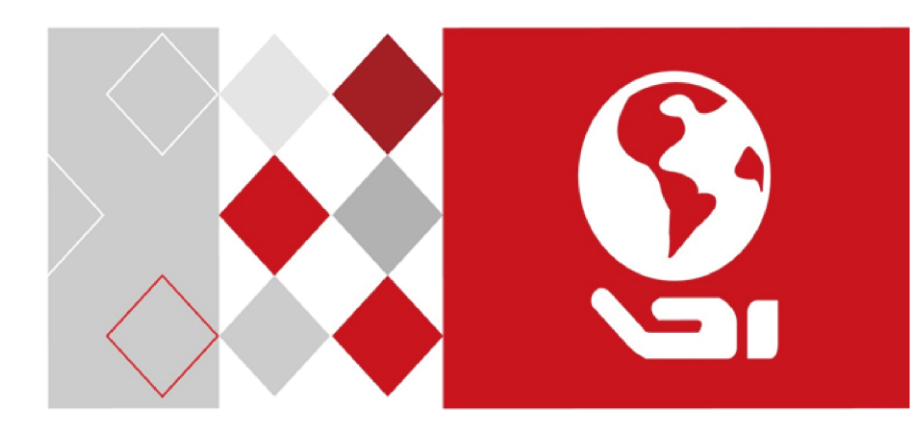

# Hlavní stanice videointerkom

Uživatelská příručka

UD02932B

#### Uživatelská příručka

©2016 Hangzhou Hikvision Digital Technology Co., Ltd.

Tato uživatelská příručka je určena uživatelům hlavní stanice Videointerkom DS-KM8301. Obsahuje instrukce k používání tohoto výrobku. Software instalovaný ve výrobku podléhá licenční smlouvě s uživatelem, jež doprovází tento výrobek.

#### O této příručce

Tato příručka podléhá národní i mezinárodní ochraně autorských práv. Hangzhou Hikvision Digital Technology Co., Ltd. ("Hikvision") si vyhrazuje veškerá práva na tuto příručku. Bez předchozího písemného souhlasu společnosti Hikvision je zakázáno tuto příručku jakýmikoli prostředky kopírovat, měnit, překládat, distribuovat, a to po částech i jako celek.

#### Obchodní známky

**HIKVISION** i další známky Hikvision jsou majetkem společnosti Hikvision a registrovanými obchodními známkami nebo podléhají žádostem o uznání obchodní známky společnosti Hikvision či jejích dceřiných firem. Další obchodní známky zmíněné v této příručce jsou majetkem odpovídajících vlastníků. Používání těchto obchodních známek bez výslovného souhlasu podléhá licenčnímu právu.

#### Odmítnutí zodpovědnosti

SPOLEČNOST HIKVISION NEPOSKYTUJE ŽÁDNÉ ZÁRUKY, VYJÁDŘENÉ ANI NEVYJÁDŘENÉ, COŽ BEZ OMEZENÍ ZAHRNUJE NEVYJÁDŘENÉ ZÁRUKY OBCHODOVATELNOSTI A VHODNOSTI PRO URČITÝ ÚČEL PODLE TÉTO PŘÍRUČKY, A TO DO MAXIMÁLNÍ MÍRY POVOLENÉ ZÁKONEM. SPOLEČNOST HIKVISION NEZARUČUJE, NEGARANTUJE ANI NEUMOŽŇUJE STÍŽNOSTI OHLEDNĚ POUŽÍVÁNÍ TÉTO PŘÍRUČKY NEBO JEJÍ SPRÁVNOSTI, PŘESNOSTI ČI SPOLEHLIVOSTI V NÍ OBSAŽENÝCH INFORMACÍ. POUŽÍVÁNÍ TÉTO PŘÍRUČKY A VYUŽÍVÁNÍ UVEDENÝCH INFORMACÍ JE PLNĚ NA VAŠE RIZIKO A ZODPOVĚDNOST.

V MAXIMÁLNÍ MOŽNÉ MÍŘE POVOLENÉ PLATNÝM ZÁKONEM NEBUDE SPOLEČNOST HIKVISION, ANI JEJÍ ŘEDITELÉ, ÚŘEDNÍCI, ZAMĚSTNANCI ČI AGENTI, ZA ŽÁDNÝCH OKOLNOSTÍ ZODPOVÍDAT ZA VAŠE PŘÍPADNÉ NÁSLEDNÉ, VEDLEJŠÍ ČI NEPŘÍMÉ ŠKODY, COŽ KROMĚ JINÝCH ZAHRNUJE ŠKODY VZNIKLÉ ZTRÁTOU PODNIKATELSKÝCH ZISKŮ, PŘERUŠENÍ PODNIKÁNÍ, NARUŠENÍ ZABEZPEČENÍ NEBO ZTRÁTU DAT ČI DOKUMENTACE V SOUVISLOSTI S POUŽÍVÁNÍM TÉTO PŘÍRUČKY, A TO I V SITUACI, KDY BYLA SPOLEČNOST HIKVISION UPOZORNĚNA NA MOŽNOST TAKOVÝCH ŠKOD.

URČITÉ PRÁVNÍ SYSTÉMY NEUMOŽŇUJÍ PLNÉ ANI ČÁSTEČNÉ ODMÍTNUTÍ ZODPOVĚDNOSTI ZA ŠKODY. V TAKOVÉM PŘÍPADĚ PRO VÁS NEMUSEJÍ PLATIT NĚKTERÁ Z VÝŠE UVEDENÝCH OMEZENÍ, PŘÍPADNĚ ŽÁDNÁ OMEZENÍ.

#### Podpora

Budete-li mít jakékoli otázky, neváhejte se obrátit na svého místního obchodního zástupce.

0104001060822

#### Informace o regulačních opatřeních

#### Informace FCC

Věnujte pozornost tomu, že změny nebo úpravy, které výslovně neschválí strana odpovědná za dodržování předpisů, by zneplatnily oprávnění uživatele provozovat zařízení.

Soulad s FCC: Toto zařízení bylo testováno a byl potvrzen jeho soulad s limity platnými pro digitální zařízení třídy A podle části 15 zásad FCC. Tyto limity jsou vytvořeny tak, aby zajišťovaly rozumnou ochranu před škodlivým rušením při provozu zařízení v komerčním prostředí. Toto zařízení vytváří, využívá a může vyzařovat energii rádiových frekvencí a není-li instalováno či používáno v souladu s příručkou, může způsobovat škodlivé rušení rádiových komunikací. Provoz tohoto zařízení v rezidenční oblasti bude zřejmě způsobovat škodlivé rušení. V takovém případě musí uživatel rušení odstranit na vlastní náklady.

#### Podmínky FCC

Zařízení splňuje podmínky části 15 zásad FCC. Jeho provoz je podmíněn následujícími dvěma okolnostmi:

1. Zařízení nesmí způsobovat škodlivé rušení.

2. Zařízení musí být schopno přijmout jakékoli rušení včetně takového, které může způsobit nežádoucí funkci zařízení.

#### Prohlášení o shodě s EU

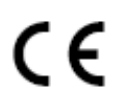

Tento výrobek a také dodávané příslušenství (je-li nějaké) jsou označeny značkou "CE" a splňují tedy platné harmonizované evropské normy uvedené ve směrnici 2004/108/ES o EMC a ve směrnici RoHS 2011/65/EU.

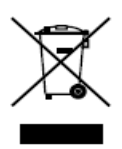

2012/19/EU (směrnice OEEZ): Výrobky označené tímto symbolem nelze v Evropské unii likvidovat jako netříděný domovní odpad. Řádná recyklace vyžaduje vrácení produktu místnímu dodavateli během zakoupení podobného nového zařízení nebo jeho likvidaci na určených sběrných místech. Další informace najdete na: <u>www.recyclethis.info</u>

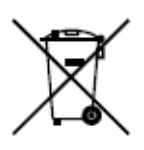

2006/66/EC (direktiva baterií): Tento výrobek obsahuje baterii, kterou nelze v Evropské unii likvidovat jako netříděný domovní odpad. Konkrétní informace o baterii najdete v dokumentaci produktu. Baterie je označena tímto symbolem a může zahrnovat znaky indikující použití kadmia (Cd), olova (Pb) nebo rtuti (Hg). Řádné recyklace dosáhnete vrácením baterie dodavateli nebo na určené sběrné místo. Další informace najdete na: <u>www.recyclethis.info</u>

#### Soulad s průmyslovou vyhláškou Kanady ICES-003

Toto zařízení splňuje požadavky norem CAN ICES-3(A) / NMB-3(A).

#### Bezpečnostní pokyny

Účelem těchto pokynů je zajistit, aby uživatel výrobek používal správně a aby se tak předešlo nebezpečí nebo škodě na majetku.

Preventivní opatření se dělí na Varování a Upozornění.

Varování: Zanedbání jakéhokoli varování může mít za důsledek vážné zranění nebo smrt.

**Upozornění:** Zanedbání jakéhokoli upozornění může mít za důsledek zranění nebo poškození zařízení.

| A                                                                                                    |                                                                                                    |
|----------------------------------------------------------------------------------------------------|----------------------------------------------------------------------------------------------------|
| Varování Dodržujte<br>tato bezpečnostní<br>opatření, abyste<br>zabránili vážnému<br>zranění nebo smrti. | Upozornění Dodržujte<br>tato preventivní<br>opatření, abyste<br>zabránili možnému<br>zranění nebo hmotné<br>škodě. |

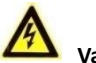

Varování

Všechny elektronické operace by měly být v přísném souladu s elektrickými bezpečnostními předpisy, předpisy na prevenci požáru a dalšími souvisejícími předpisy ve vašem regionu.

Používejte napájecí adaptér, který dodává normální společnost. Spotřeba energie nemůže být nižší než požadovaná hodnota.

Nepřipojujte k jednomu napájecímu adaptéru více zařízení, protože přetížení adaptéru může způsobit přehřátí nebo nebezpečí požáru.

Dbejte na to, aby před zapojením, instalací nebo demontáží zařízení bylo zařízení odpojeno od zdroje napájení.

Pokud je výrobek instalován na stěnu nebo na strop, mělo by být zařízení dobře připevněno.

Pokud ze zařízení vychází kouř, zápach nebo hluk, okamžitě vypněte napájení a odpojte napájecí kabel, poté se obraťte na servisní centrum.

Pokud výrobek nepracuje správně, obraťte se na svého prodejce nebo na nejbližší servisní centrum. Nikdy se nepokoušejte sami rozebírat výrobek. (Nepřebíráme žádnou odpovědnost za problémy, které mohou vzniknout následkem nepovolené opravy nebo údržby.)

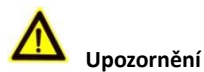

Zařízení nesmíte upustit na zem, ani je nesmíte vystavovat fyzickým nárazům a vysokému elektromagnetickému záření. Zařízení se nesmí instalovat na površích vystavených vibracím, ani na místech, kde dochází k nárazům (nedodržení může vést k poškození zařízení). Zařízení neinstalujte na extrémně horkých (viz specifikace zařízení, kde naleznete podrobné informace o provozní teplotě), chladných, prašných nebo vlhkých místech a nevystavujte jej vlivu vysokého elektromagnetického záření.

Kryt zařízení pro vnitřní použití musí být chráněn před deštěm a vlhkostí.

Je zakázáno vystavovat zařízení přímému slunečnímu svitu, instalovat jej v místě se slabým větráním nebo jej vystavovat působení ohřívače nebo radiátoru (nedodržení těchto pravidel může vést k nebezpečí požáru).

Nesměřujte zařízení na slunce nebo obzvláště světlá místa. Pokud to nedodržíte, může dojít k vykvétání nebo se mohou objevit skvrny (což však není porucha) a zároveň to negativně ovlivňuje životnost čidla.

Při otevírání krytu zařízení používejte dodané rukavice, zabraňte přímému kontaktu s krytem zařízení, protože kyselý pot z prstů může narušit povrchový povlak krytu zařízení.

Při čištění vnitřních a vnějších povrchů krytu výrobku použijte měkký a suchý hadřík, nepoužívejte alkalické čisticí prostředky.

Všechny obaly po rozbalení ponechejte pro další použití. Vyskytne-li se jakákoli porucha, musíte vrátit zařízení do výrobní továrny spolu s původním obalem. Doprava bez původního obalu může vést k poškození zařízení a povede k dodatečným nákladům.

Nesprávné používání či výměna baterie může mít za následek nebezpečí výbuchu. Nahrazujte je pouze stejným nebo odpovídajícím typem. Baterie likvidujte v souladu s pokyny jejich výrobců.

## Obsah

| 1 Přehled                                                                                                    | 9                                                                                                    |
|----------------------------------------------------------------------------------------------------|----------------------------------------------------------------------------------------------------|
| 1.1 Vzhled modelu DS-KM8301<br>1.2 Typická aplikace<br>1.3 Terminály a rozhraní                                                                                                    | 9<br>11<br>11                                                                                                  |
| 2 Než začnete                                                                                                    | 13                                                                                                    |
| 3 Místní provoz                                                                                                    | 14                                                                                                    |
| <ul> <li>3.1 Aktivace zařízení</li> <li>3.2 Popis uživatelského rozhraní</li> <li>3.3 Status</li> <li>3.4 Nastavení konfigurace</li> <li>3.4.1 Změna hesla konfigurace</li> <li>3.4.2 Místní informace o nastavení</li> <li>3.4.3 Nastavení sítě</li> <li>3.4.4 Řízení SIP serveru (Protokol zahájení relace)</li> <li>3.4.5 Přidání zařízení</li> <li>3.4.6 Doba synchronizace</li> <li>3.4.7 Obnovení výchozích nastavení</li> <li>3.5 Nastavení videotelefonátu</li> <li>3.5.1 Volání rezidenta</li> <li>3.5.2 Volání hlavní stanice</li> <li>3.5.3 Přidání informací o rezidentovi</li> <li>3.5.4 Zobrazení protokolů hovorů</li> <li>3.6 Zobrazení zpráv alarmu</li> <li>3.7 Živé zobrazení</li> </ul> | 14<br>14<br>15<br>16<br>16<br>16<br>17<br>18<br>19<br>22<br>23<br>24<br>24<br>24<br>24<br>25<br>25<br>26<br>27 |
| 4 Vzdálená konfigurace prostřednictvím nástroje na konfiguraci dávek                                                                                                    | 30                                                                                                    |
| 4.1 Aktivace zařizení na dálku                                                                                                    | 30<br>21                                                                                                    |
| <ul> <li>4.2 Uprava sitovych parametru</li> <li>4.3 Přidání zařízení</li> <li>4.3.1 Přidání zařízení online</li> <li>4.3.2 Přidání podle IP adresy</li> <li>4.3.3 Přidání podle IP segmentu</li> <li>4.4 Vzdálená konfigurace zařízení</li> <li>4.4.1 Systém</li> <li>4.4.2 Videointerkom</li> <li>4.4.3 Síť</li> <li>4.5 Aktualizace dávky</li> <li>4.5.1 Přidání zařízení pro aktualizaci</li> <li>4.5.2 Aktualizace zařízení</li> </ul>                                                                                                    | 31<br>32<br>32<br>33<br>34<br>35<br>35<br>40<br>43<br>43<br>45<br>47                                           |
| 5 vzualeny provoz prostrednictvím ivivi5-4200                                                                                                    | 49                                                                                                    |

| 5.1 Konfigurace systému                                     | 49 |
|-------------------------------------------------------------|----|
| 5.2 Řízení zařízení                                         | 50 |
| 5.2.1 Přidání zařízení videointerkom                        | 50 |
| 5.2.2 Úprava informací o síti                               | 52 |
| 5.2.3 Reset hesla                                           | 53 |
| 5.3 Vzdálená konfigurace zařízení prostřednictvím iVMS-4200 | 55 |
| 5.4 Ovládání střežení zařízení                              | 55 |
| Dodatek                                                     | 57 |
| Napájecí kabely                                             | 57 |

## 1 Přehled

Hlavní stanice DS-KM8301 je inteligentní terminál pro řízení systému videointerkom. Odpovídá a odesílá telefonáty rezidentům, přijímá alarm a dálkově odemyká dveře. Je nainstalována na řídicím centru; lze ji provozovat pomocí kapacitní dotykové obrazovky, dotykových tlačítek a mechanických tlačítek.

Vlastnosti:

- Skleněný panel a konzole z hliníkové slitiny
- Podporuje videointerkom
- Podporuje živé zobrazení dveřních stanic a IP kamer
- Potlačuje hluk a ruší ozvěnu
- Podporuje režim hands-free
- Funkce zpracování alarmu
- Podporuje dálkové odemčení funkce dveří
- Podporuje stolní režim
- Podporuje současné fungování jako řídicí centrum a SIP server

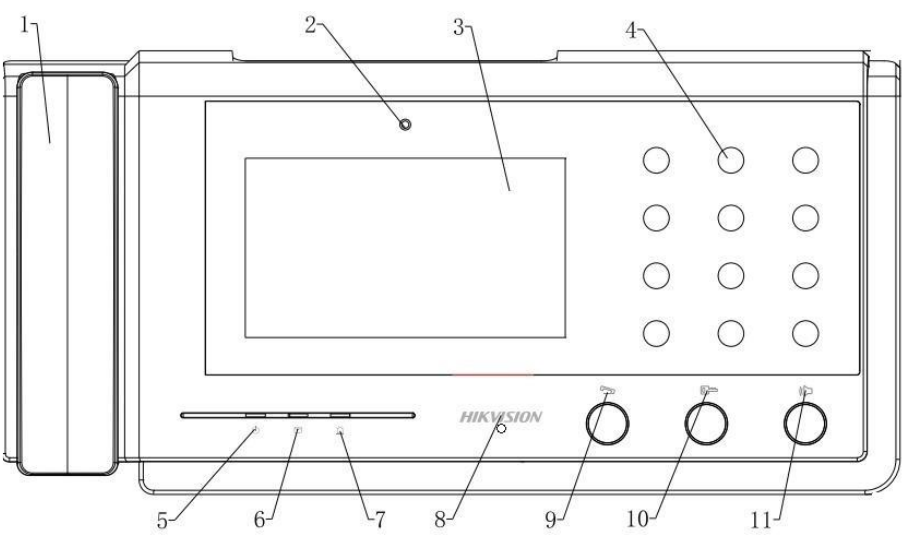

### 1.1 Vzhled modelu DS-KM8301

Obrázek 1-1 Čelní panel

| Č. | Popis                           |
|----|---------------------------------|
| 1  | Telefon                         |
| 2  | Kamera                          |
| 3  | Obrazovka:                      |
| 4  | Vytáčecí klávesnice             |
| 5  | Napájecí indikátor              |
| 6  | Informační indikátor            |
| 7  | Indikátor alarmu                |
| 8  | Mikrofon                        |
| 9  | Tlačítko volání/ukončení volání |
| 10 | Tlačítko odemknutí              |
| 11 | Tlačítko reproduktoru           |

Tabulka 1-1 Popisy

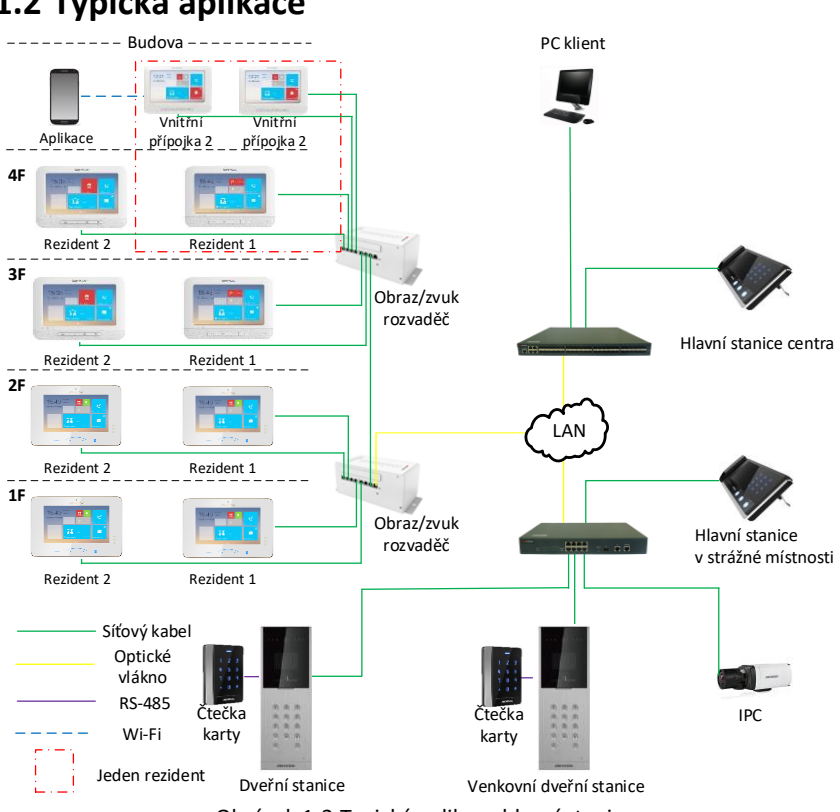

### 1.2 Typická aplikace

Obrázek 1-2 Typická aplikace hlavní stanice

## 1.3 Terminály a rozhraní

Viz následující obrázek, kde naleznete terminály a rozhraní hlavní stanice.

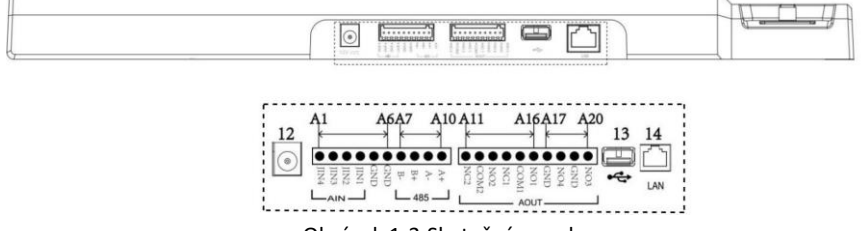

Obrázek 1-3 Skutečný panel

| Název           | Č.  | Rozhraní  | Popis                         |  |  |
|-----------------|-----|-----------|-------------------------------|--|--|
| Napájení        | 12  | Napájení: | dvoučipové; DC 12V            |  |  |
| Rozhraní USB    | 13  | USB       | Pro připojení U-disku         |  |  |
| Síťové rozhraní | 14  | LAN       | Síťové rozhraní               |  |  |
|                 | A1  | JIN4      | Vstup alarmu 4 (vyhrazeno)    |  |  |
|                 | A2  | JIN3      | Vstup alarmu 3 (vyhrazeno)    |  |  |
| ALARM IN        | A3  | JIN2      | Vstup alarmu 2 (vyhrazeno)    |  |  |
| (vstup alarmu)  | A4  | JIN1      | Vstup alarmu 1 (vyhrazeno)    |  |  |
|                 | A5  | GND       | Uzemnění                      |  |  |
|                 | A6  | GND       | Uzemnění                      |  |  |
| DC 405          | A7  | B-        |                               |  |  |
|                 | A8  | B+        | Komunikační rozbraní BS495    |  |  |
| K3485           | A9  | A-        |                               |  |  |
|                 | A10 | A+        |                               |  |  |
|                 | A11 | NC2       | Vstup alarmu 2 (NC/vyhrazeno) |  |  |
|                 | A12 | COM2      |                               |  |  |
|                 | A13 | NO2       | Vstup alarmu 2 (NO/vyhrazeno) |  |  |
|                 | A14 | NC1       | Vstup alarmu 1 (NC/vyhrazeno) |  |  |
| ALARM OUT       | A15 | COM1      |                               |  |  |
| (výstup alarmu) | A16 | NO1       | Vstup alarmu 1 (NO/vyhrazeno) |  |  |
|                 | A17 | GND       | Uzemnění                      |  |  |
|                 | A18 | NO4       | Výstup optického spojovače 4  |  |  |
|                 | A19 | GND       | Uzemnění                      |  |  |
|                 | A20 | NO3       | Výstup optického spojovače 3  |  |  |

#### Tabulka 1-2 Popisy terminálů a rozhraní

## 2 Než začnete

Při prvním použití zařízení musíte zařízení aktivovat a nastavit heslo zařízení. Můžete zařízení aktivovat místně nebo na dálku prostřednictvím Internetu pomocí nástroje na konfiguraci dávek nebo klientského softwaru iVMS-4200.

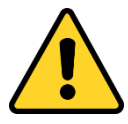

Pro vzdálenou aktivaci zařízení s nástrojem na dávkovou konfiguraci nebo iVMS-4200 viz Kapitola 4 a Kapitola 5.

Pro konfiguraci klíčových parametrů zařízení na uživatelském rozhraní hlavní stanice musíte zadat (konfigurační) heslo administrátora.

Přednastavené heslo administrátora je 888999.

Tyto výchozí údaje musíte změnit, abyste produkt chránili před neoprávněným přístupem. Informace o změně hesla naleznete v kapitole 3.4.1 a kapitole 4.4.2.

## 3 Místní provoz

## 3.1 Aktivace zařízení

Připojte napájecí kabel ke zdroji napájení na hlavní stanici.

Abyste aktivovali hlavní stanici pro první použití a v případě, kdy zařízení ještě nebylo aktivováno, musíte vytvořit heslo.

Zařízení můžete provozovat místně i na dálku teprve poté, co jej aktivujete.

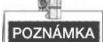

- Heslo vytvořené pro aktivaci se používá pouze tehdy, když přidáte stanici do softwaru dálkového ovládání, jako například iVMS-4200.
- Pro dálkový přístup k zařízení použijte zde registrované heslo pro přidání zařízení vzdálenému klientovi.

| J9:46       | Monday 📃 🔍                       |                |
|-------------|----------------------------------|----------------|
| ood morning | Create Password                  | <u> </u>       |
|             | Please input new password.       |                |
|             |                                  | No Missed Call |
|             | Please input password again      |                |
| RE          | Password length: 8~15 characters |                |
|             |                                  |                |
| <u>×</u> E  |                                  |                |

Obrázek 3-1 Aktivační rozhraní

DOPORUČUJEME POUŽÍVAT SILNÉ HESLO – V zájmu zvýšení bezpečnosti vašeho výrobku doporučujeme, abyste si vytvořili silné heslo dle svého vlastního výběru (minimálně 8 znaků obsahující nejméně tři druhy následujících kategorií znaků: velkých písmen, malých písmen, číslic a speciálních znaků). Doporučujeme heslo pravidelně obnovovat, a to zejména u systémů s vysokým zabezpečením. Obnovení hesla měsíčně nebo týdně pomůže lépe ochránit váš výrobek.

## 3.2 Popis uživatelského rozhraní

Uživatelské rozhraní hlavní stanice naleznete na následujícím obrázku.

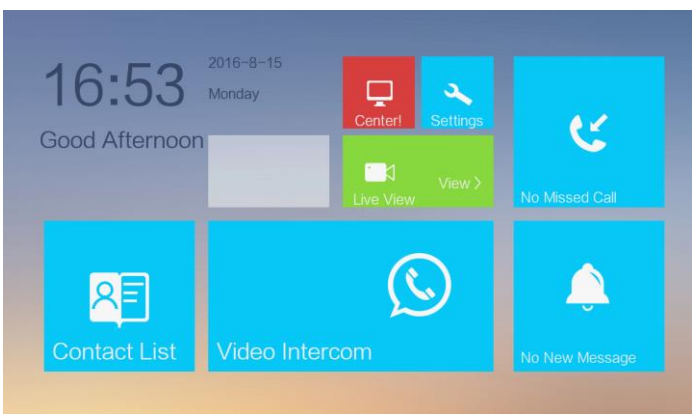

Obrázek 3-2 Rozhraní uživatele

### 3.3 Status

| Ikona        | Definice                                                  | Popis                                                                                                    |
|--------------|-----------------------------------------------------------|----------------------------------------------------------------------------------------------------|
| Connected    | Normální stav.                                            | Spojení mezi hlavní stanicí a vnitřní/dveřní<br>stanicí je v normálu a hlavní stanice se úspěšně<br>zaregistrovala do SIP serveru. |
| Network!     | Hlavní stanice je<br>offline.                             | Zkontrolujte síťový kabel hlavní stanice.                                                                                          |
|              |                                                           | Neplatná IP adresa SIP serveru. Nastavte<br>IP adresu SIP serveru.                                                                 |
|              | Vnitřní stanice se<br>nezaregistrovala do<br>SIP serveru. | Síť SIP serveru není k dispozici. Zkontrolujte<br>síťové připojení SIP serveru.                                                    |
| Center!      |                                                           | Komunikace se SIP serverem není k dispozici.<br>Zkontrolujte, jestli je IP adresa SIP serveru<br>správná.                          |
|              |                                                           | SIP server odmítl přihlásit zařízení. Zkontroluje, jestli bylo zařízení č. zaregistrováno.                                         |
| IP Conflict! | Neplatná IP adresa<br>hlavní stanice.                     | IP adresa hlavní stanice se dostává do konfliktu<br>s IP adresou ostatních zařízení.                                               |

## 3.4 Nastavení konfigurace

#### Účel:

Můžete nastavit a zobrazit místní informace, nakonfigurovat síť, řídit zařízení, synchronizovat čas zařízení a obnovit standardní nastavení.

Můžete přejít do konfiguračního rozhraní: Nastavení -> Údržba.

#### 3.4.1 Změna hesla konfigurace

Heslo konfigurace je vyžadováno, pokud hlavní stanici nakonfigurujete místně, jako je například zobrazení místních informací, nastavení sítě, přidání zařízení, nastavení času a obnova standardních nastavení.

#### Krokv:

- 1. Na dotykové obrazovce stiskněte záložku Nastavení a stiskněte záložku Upravit, abyste změnili heslo.
- Zadejte staré heslo a změňte jej
- 3. Zadeite nové heslo a potvrďte jej

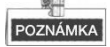

- Heslo konfigurace se rovněž nazývá heslo administrace na zařízení.
- Přednastavené heslo konfigurace (heslo administrátora) je 888999.

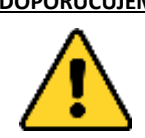

**DOPORUČUJEME POUŽÍVAT SILNÉ HESLO** – V zájmu zvýšení bezpečnosti vašeho výrobku doporučujeme, abyste si vytvořili silné heslo dle svého vlastního výběru (minimálně 8 znaků obsahující nejméně tři druhy následujících kategorií znaků: velkých písmen, malých písmen, číslic a speciálních znaků). Doporučujeme heslo pravidelně obnovovat, a to zejména u systémů s vysokým zabezpečením. Obnovení hesla měsíčně

nebo týdně pomůže lépe ochránit váš výrobek.

#### 3.4.2 Místní informace o nastavení

#### Krokv:

- 1. Přejděte do konfiguračního rozhraní: Nastavení > Konfiguracea zadejte heslo administrátora (heslo konfigurace).
- 2. Chcete-li vstoupit do rozhraní nastavení místních informací, stiskněte záložku Místní informace.
- 3. Nastavte č. komunity, č. pro hlavní stanici a nastavte maximální dobu trvání živého zobrazení.

POZNÁMKA

- Hodnota se pohybuje v rozmezí od 51 do 99.
- Maximální délka živého zobrazení se pohybuje od 10 vteřin do 60 vteřin.

|    |                                                                            | Â |                                                |
|----|----------------------------------------------------------------------------|---|------------------------------------------------|
| @= | Community No. No.<br>1 51                                                  |   | Local Info 〈<br>Network<br>Device<br>Sync Time |
|    | Live View Duration<br>*You can set the Max. live view duration.<br>- 30s + | Ĩ | Restore                                        |

Obrázek 3-3 Místní nastavení parametrů

#### 3.4.3 Nastavení sítě

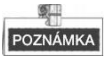

Ujistěte se, že je kabel sítě dobře připojen.

#### Účel:

Připojení sítě je povinné pro používání hlavní stanice.

#### Kroky:

- 1. Přejděte do konfiguračního rozhraní: Nastavení > Konfiguracea zadejte heslo administrátora (heslo konfigurace).
- 2. Chcete-li vstoupit do rozhraní nastavení sítě, stiskněte záložku Síť.

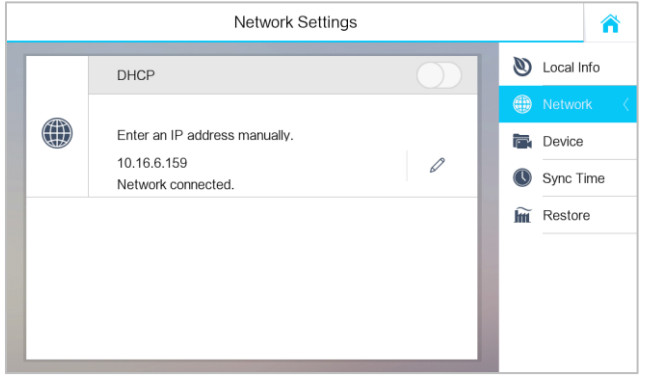

Obrázek 3-4 Rozhraní nastavení sítě

3. Stisknutím záložky vyskočí dialogové okno nastavení sítě.

|                  | Nastavení sítě |  |  |  |  |
|------------------|----------------|--|--|--|--|
| Místní IP        | 10.16.6.159    |  |  |  |  |
| Maska<br>podsítě | 255.255.255.0  |  |  |  |  |
| Brána            | 10.16.6.254    |  |  |  |  |

Obrázek 3-5 Nastavení sítě

- 4. Zadejte místní IP adresu, masku podsítě a bránu.
- 5. Stiskněte záložku Uložit.

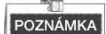

Aktivujte funkci DHCP, čímž automaticky získáte IP adresu.

#### 3.4.4 Řízení SIP serveru (Protokol zahájení relace)

Hlavní stanice může fungovat současně jako řídicí centrum a SIP server.

#### Fungování jako SIP server

Při nastavení IP adresy hlavní stanice jako adresy SIP serveru na hlavní stanici avnitřní/dveřní stanici současně může hlavní stanice přijímatsoučasně alarmové zprávy z vnitřních/dveřních stanic ve chvíli, kdy se spustí alarmy na vnitřních/dveřních stanicích.

#### Vyžadující připojení k SIP serveru

Hlavní stanice může být rovněž připojena k nezávislému SIP serveru.

#### Kroky:

- 1. Přejděte do konfiguračního rozhraní: Nastavení > Konfigurace a zadejte heslo administrátora (heslo konfigurace).
- 2. Stiskněte záložku Zařízení a stiskněte záložku SIP Server.

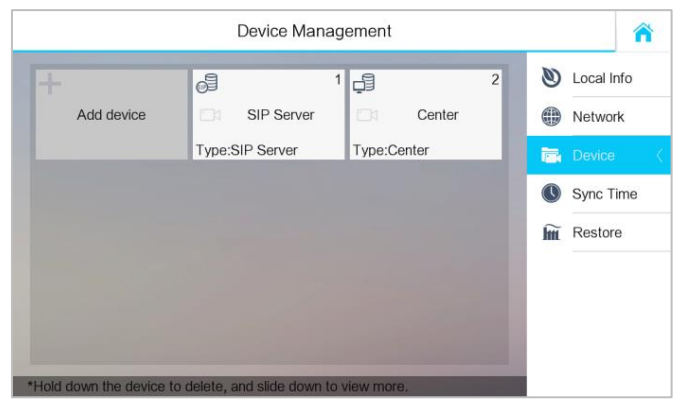

Obrázek 3-6 Přidání SIP serveru

- 3. Zadejte IP adresu SIP serveru.
- 4. Stisknutím tlačítka Uložit uložíte přidaný SIP server.

#### 3.4.5 Přidání zařízení

#### Účel:

Hlavní stanice nikdy nepracuje samostatně. Můžete připojit dveřní stanici, vnější dveřní stanici, IP kameru, DVR, DVS a NVR. Po připojení mohou tato zařízení fungovat společně jako celý systém videointerkom.

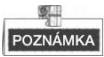

- Přidržením zařízení otevřete nabídku provozování zařízení a můžete smazat vybrané zařízení nebo vymazat všechna zařízení (kromě řídicího centra a SIP serveru).
- SIP server a řídicí centrum lze pouze upravit, nikoli však vymazat.

#### Kroky:

- 1. Přejděte do konfiguračního rozhraní: Nastavení > Konfigurace a zadejte heslo administrátora (heslo konfigurace).
- 2. Stiskněte záložku Zařízení.

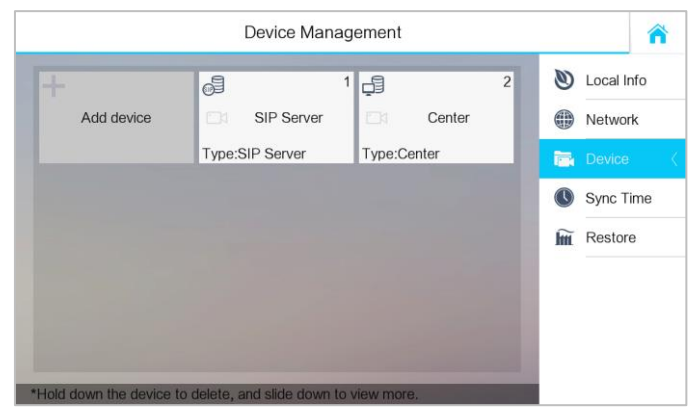

Obrázek 3-7 Řízení zařízení

#### Přidání Dveřní stanice nebo Vnější dveřní stanice

#### Kroky:

1. Stisknutím záložky Přidat kontakt vyskočí dialogové okno Vyberte typ zařízení.

| Add device |                   | 1<br>SIP Server |             | 2<br>enter      | 0      | Local Info<br>Network |
|------------|-------------------|-----------------|-------------|-----------------|--------|-----------------------|
|            |                   | Select Devic    | е Туре      | ×               | 15     | Device                |
|            | Q<br>Door Station | Q<br>Outer Door | S IP Camera | Sa<br>DVR/DVS/N | C<br>Î | Sync Time<br>Restore  |

Obrázek 3-8 Výběr typu zařízení

- 2. Vyberte Dveřní stanici nebo Vnější dveřní stanici.
- Zadejte odpovídající informace o zařízení požadované ve vyskakovacím dialogovém oknu přidání zařízení.

| Add Device          | × |    | Add Device                 | × |
|---------------------|---|----|----------------------------|---|
| t device name.      |   | P  | lease input device name    |   |
| ut IP Address.      |   |    |                            |   |
| put the project No  |   | PI | lease input IP Address.    |   |
| put the community N |   | P  | lease input the project No |   |
| It the building No  |   |    |                            |   |
| the serial No       |   | P  | lease input the serial No  |   |

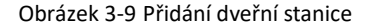

#### Obrázek 3-10 Přidání vnější dveřní stanice

4. Stiskněte klávesu 🗖 v horním levém rohu dialogového okna.

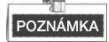

- Při přidávání dveřní stanice se musí zadat jméno zařízení, IP adresa, číslo projektu, číslo komunity, číslo budovy a sériové číslo.
- Při přidávání vnější dveřní stanice se musí zadat jméno zařízení, IP adresa, číslo projektu a sériové číslo.
- Při úspěšném přidání dveřní stanice a vnější dveřní stanice můžete získat živé zobrazení dveřní stanice a vnější dveřní stanice v rozhraní Živého zobrazení.

#### Přidání IP kamery

#### Kroky:

- 1. Stisknutím záložky Přidat kontakt vyskočí dialogové okno Vyberte typ zařízení.
- 2. Vybrat IP kameru
- Zadejte odpovídající informace o zařízení požadované ve vyskakovacím dialogovém oknu přidání zařízení.

| 3  |         | Add Device        | ×     |
|----|---------|-------------------|-------|
| PI | ease in | put device name.  |       |
| PI | ease in | put IP Address.   |       |
| 58 | 54      | Please input Po   | rt No |
| ac | lmin    | Please input user | name. |
| PI | ease in | put the password. |       |

Obrázek 3-11 Rozhraní přidání IP kamery

4. Stiskněte záložku 🔒 v horním levém rohu dialogového okna.

POZNÁMKA

- Výchozí číslo portu je 554 a výchozí jméno uživatele je admin.
- Č. portu by mělo být v souladu s číslem portu RTSP (Real Time Streaming Protocol) IP kamery.
- Když je IP kamera přidána úspěšně, můžete získat živé zobrazení IP kamery na rozhraní živého zobrazení.

#### Přidání DVR/DVS/NVR

#### Kroky:

- 1. Stisknutím záložky Přidat kontakt vyskočí dialogové okno Vyberte typ zařízení.
- 2. Zvolte DVR/DVS/NVR.
- Zadejte odpovídající informace o zařízení požadované ve vyskakovacím dialogovém oknu přidání zařízení.

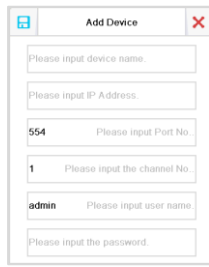

Obrázek 3-12 Přidání rozhraní NVR/DVS/NVR

4. Stiskněte záložku 🗖 v horním levém rohu dialogového okna.

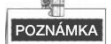

- Číslo výchozího portu je 554, č. výchozího kanálu je 1 a výchozí uživatelské jméno je admin.
- Č. portu by mělo být v souladu s RTSP (Real Time Streaming Protocol) č. portu DVR/DVS/NVR.

#### 3.4.6 Doba synchronizace

#### Kroky:

- Přejděte do konfiguračního rozhraní: Nastavení > Konfigurace a zadejte heslo administrátora (heslo konfigurace).
- 2. Stiskněte záložku Doba synchronizace .
- 3. Přepnutím 🕖 na 🤍 aktivujete NTP.

4. Nastavte interval synchronizace, zadejte IP adresu NTP serveru a č. portu a zvolte časové pásmo.

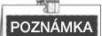

Jednotkou intervalu synchronizace je minuta a přednastavené č. portu je 123.

|   |            | Time Synchronization                   |    | <b>^</b>              |  |  |  |  |  |
|---|------------|----------------------------------------|----|-----------------------|--|--|--|--|--|
|   | Enable NTP | Enable NTP                             |    |                       |  |  |  |  |  |
|   | IP Address | 0.0.0                                  |    | Device<br>Sync Time 〈 |  |  |  |  |  |
|   | Time Zone  | (GMT+08:00) Beijing, Urumqi, Singapore | Îm | Restore               |  |  |  |  |  |
|   |            |                                        |    |                       |  |  |  |  |  |
| l |            |                                        |    |                       |  |  |  |  |  |

Obrázek 3-13 Časová synchronizace

#### 3.4.7 Obnovení výchozích nastavení

#### Kroky:

- Přejděte do konfiguračního rozhraní: Nastavení > Konfiguracea zadejte heslo administrátora (heslo konfigurace).
- 2. Stiskněte záložku Obnovit .
- Stisknutím tlačítka OBNOVIT restartujete systém po obnovení předvoleného nastavení.

| Press the RESTORE button to reboot the system after restoring the default settings.           RESTORE | Local Info<br>Network<br>Device<br>Sync Time<br>Restore | < |
|----------------------------------------------------------------------------------------------------|---------------------------------------------------------|---|

Obrázek 3-14 Obnova předvoleného nastavení

## 3.5 Nastavení videotelefonátu

#### 3.5.1 Volání rezidenta

Kroky:

- Stisknutím záložky vloco Intercom na dotykové obrazovce zadejte rozhraní volání rezidentů.
   Za doite žísla prísta oti příslužných posidantů.
- 2. Zadejte číslo místnosti příslušných rezidentů.
- 3. Stisknutím záložky 🤽 zahájíte hovor videointerkom.
- 4. Stisknutím záložky <sup>Cancel</sup> ukončíte hovor videointerkom.

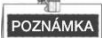

- Obecně řečeno, formát čísla by měl být 1-1-1-102 jako komunita 1, budova 1, jednotka 1 a místnost 102. Číslo komunity může být vynecháno.
- Přepnutím 🔘 na 🚺 v horním pravém rohu aktivujete funkci kamery.

|                | Â            |                    |                  |     |          |
|----------------|--------------|--------------------|------------------|-----|----------|
| 1-             | -2-3         | +3                 | Call Resident <  |     |          |
| 1              | 2            | 3                  |                  |     | Call Log |
| 4              | 5            | 6                  | 0                | C   |          |
| 7              | 8            | 9                  | ×                |     |          |
| *Enter 1-2-3-4 | 05 as Commun | itv 1. Buildina 2. | . Unit 3. Room 4 | 405 |          |

Obrázek 3-15 Rozhraní pro volání rezidenta

#### 3.5.2 Volání hlavní stanice

Hlavní stanice se mohou navzájem volat zadáním čísla hlavní stanice. Kroky:

- 1. Chcete-li vstoupit do rozhraní volání rezidenta, stiskněte záložku
- 2. Zadejte č. odpovídajících hlavních stanic.

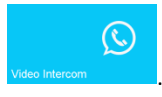

- 3. Stisknutím záložky 🤽 zahájíte hovor videointerkom.
- 4. Stisknutím záložky <sup>Cancel</sup> ukončíte hovor videointerkom.

#### POZNÁMKA

- Formát čísla hlavní stanice by měl být např. 1-51 jako komunita 1, č. 51. Číslo komunity může být vynecháno.
- na v horním pravém rohu aktivujete funkci kamery. • Přepnutím Call Resident 😟 Call Resident += Contact List Call Log 1 2 3 4 5 6 0 7 8 9 X -2-3-405 as Community 1, Building 2

Obrázek 3-16 Rozhraní volání hlavní stanice

#### 3.5.3 Přidání informací o rezidentovi.

#### Kroky:

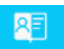

- na dotykové obrazovce zadejte rozhraní seznamu
- kontaktů 2. Stiskněte záložku **Přidat kontakt**.

1. Stisknutím záložky

- 3. Zadejte odpovídající informace o rezidentech požadované ve vyskakovacím dialogovém oknu.
- 4. Stiskněte záložku 료 v horním levém rohu dialogového okna.

#### 3.5.4 Zobrazení protokolů hovorů

#### Kroky:

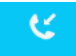

- 1. Stisknutím záložky and totykové obrazovce zadejte rozhraní protokolu volání
- Stisknutím záložky Zmeškané volání nebo Všechny telefonáty zobrazíte protokoly zmeškaných hovorů nebo protokoly všech hovorů.

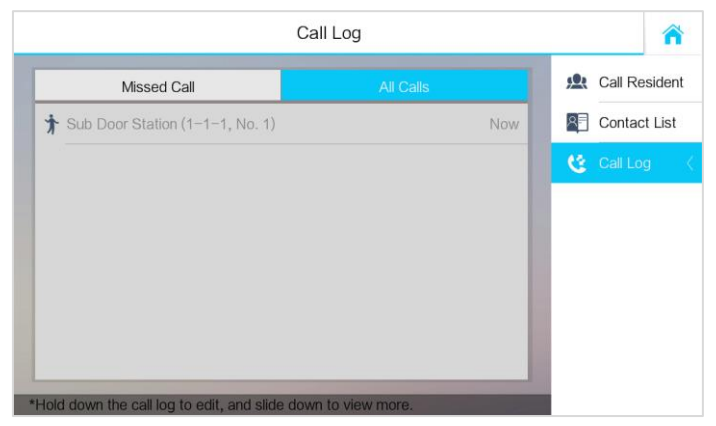

Obrázek 3-17 Rozhraní protokolů hovorů

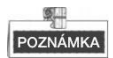

• Přidržením části protokolu hovorů otevřete nabídku manipulace s telefonáty.

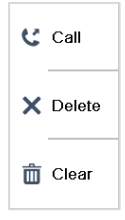

- Stisknutím záložky Zavolat zavoláte zpět.
- Stisknutím záložky Odstranit odstraníte část protokolu volání.
- Stisknutím záložky Smazat odstraníte všechny části protokolu volání.
- V případě zmeškaného telefonátu se číslo zmeškaného telefonátu zobrazí na záložce

jako výzva, např. ikona znamená, že je zde jeden zmeškaný telefonát.

### 3.6 Zobrazení zpráv alarmu

Po připojení vnitřních/dveřních stanic k hlavní stanici prostřednictvím SIP serveru může hlavní stanice automaticky přijímat zprávy alarmu vnitřních/dveřních stanic, jako jsou zprávy alarmu pro nezavřené dveře, manipulaci s alarmem atd. Stisknutím záložky **Nová zpráva** na uživatelském rozhraní zobrazíte zprávy alarmu vnitřních/dveřních stanic.

|                |                         | Alarm Log                 |             |                |            |
|----------------|-------------------------|---------------------------|-------------|----------------|------------|
| Dealt          | Туре                    | Alarm Source              | e           | Time           | Operate    |
| Yes            | Tamper Alarm            | The main door station     | (1-1-1)     | 11-16 09:32:19 | <b>1</b> 1 |
| No             | Tamper Alarm            | The outer door station (P | roject 1, N | 11-11 09:27:12 | <b>1</b> 1 |
| No             | Tamper Alarm            | The outer door station (F | Ø Ignore    | 1-09 09:12:18  | <b>1</b> 1 |
| No             | Tamper Alarm            | The main door station     | Live View   | 1-09 08:48:45  | <b>1</b> 1 |
| No             | Tamper Alarm            | The main door station     | × Delete    | 1-07 15:49:12  | <b>1</b> 1 |
| No             | Tamper Alarm            | The main door station     | n Clear     | 1-05 15:20:41  | <b>a</b> 1 |
| No             | Door Unlocked           | The main door station     | Ciean       | 1-05 14:40:32  | <b>1</b> 1 |
| ss and hold lo | g to edit, slide down t | o view more.              |             |                |            |

Obrázek 3-18 Rozhraní protokolu alarmu

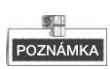

Přidržením části zprávy alarmu otevřete nabídku manipulace se zprávami alarmu.

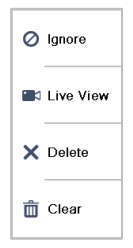

- Stisknutím záložky Ignorovat ignorujete část protokolu alarmu.
- Stisknutím záložky Živé zobrazení zadáte rozhraní živého zobrazení.
- Stisknutím záložky Odstranit odstraníte část zprávy alarmu.
- Stisknutím záložky Smazat odstraníte všechny části zpráv alarmu.

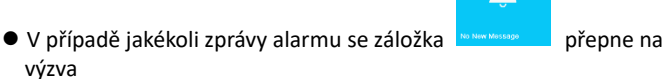

## 3.7 Živé zobrazení

Kroky:

jako

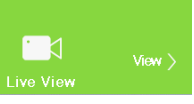

na dotykové obrazovce zadejte rozhraní

1. Stisknutím záložky Živého zobrazení

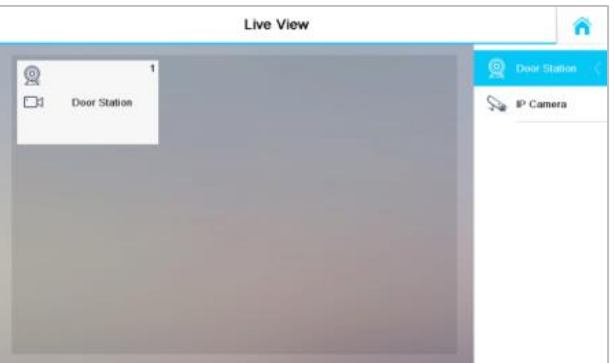

Obrázek 3-19 Rozhraní se živým zobrazením

2. Stisknutím záložky **Dveřní stanice** a stisknutím zařízení dveřní stanice zobrazíte živé zobrazení odpovídající dveřní stanice.

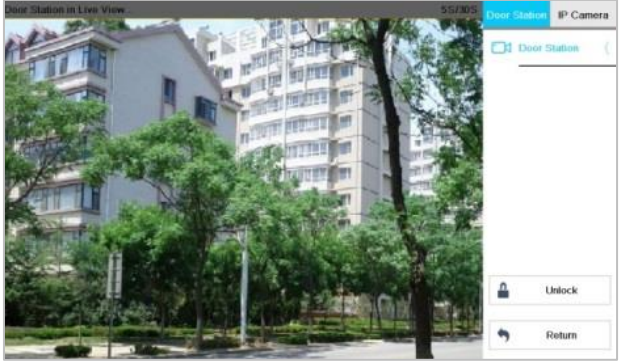

Obrázek 3-20 Živé zobrazení dveřní stanice

 Stisknutím záložky IP kamera a stisknutím zařízení IPC zobrazíte živé zobrazení odpovídající IPC.

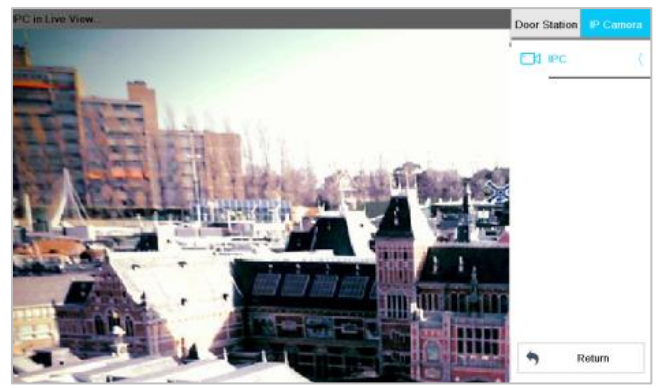

Obrázek 3-21 Živé zobrazení IPC

## 4 Vzdálená konfigurace prostřednictvím nástroje na konfiguraci dávek

Zařízení videointerkom můžete nakonfigurovat a provozovat prostřednictvím nástroje na konfiguraci dávek.

Přednastavené parametry hlavní stanice jsou následující

- Přednastavená IP adresa. 192.0.0.64
- Přednastavený port č.: 8000.
- Přednastavené jméno uživatele: admin.

### 4.1 Aktivace zařízení na dálku

#### Účel:

Zařízení musíte před použitím zařízení aktivovat nastavením silného hesla.

Podporována je aktivace prostřednictvím nástroje na konfiguraci dávky a aktivace prostřednictvím iVMS-4200. Zde je aktivace prostřednictvím nástroje na konfiguraci dávek jako příklad pro zavedení aktivace zařízení. Více informací o aktivaci pomocí iVMS-4200 naleznete v uživatelském manuálu.

#### Kroky:

1. Spusťte nástroj na konfiguraci dávky.

| Online Dev | iline Devices: 5 🛛 😥 🐠 🥒 Edit NET Parameters 🝪 Reset Password 🦻 Activate |             |      |                     |                                        |                 |       |  |  |
|------------|--------------------------------------------------------------------------|-------------|------|---------------------|----------------------------------------|-----------------|-------|--|--|
| Index 🛆    | Device Type                                                              | IP Address  | Port | Software Version    | Serial No.                             | Security Status | Added |  |  |
| 1          | XX-XXXX-XX                                                               | 10.16.2.77  | 8000 | Vx.x.x build xxxxxx | XX-XXXXX-XXXXXXXXXXXXXXXXXXXXXXXXXXXXX | Activated       | Yes   |  |  |
| 2          | XX-XXXXX-XX                                                              | 10.16.2.103 | 8000 | Vx.x.x build xxxxxx | XX-XXXXX-XXXXXXXXXXXXXXXXXXXXXXXXXXXXX | Activated       | No    |  |  |
| 3          | XX-XXXX-XX                                                               | 10.16.2.114 | 8000 | Vx.x.x build xxxxx  | XX-XXXXX-XXXXXXXXXXXXXXXXXXXXXXXXXXXXX | Activated       | No    |  |  |
| 4          | XX-XXXX-XX                                                               | 10.16.2.222 | 8000 | Vx.x.x build xxxxxx | XX-XXXXX-XXXXXXXXXXXXXXXXXXXXXXXXXXXXX | Activated       | No    |  |  |
| 5          | XX-XXXX-XX                                                               | 192.0.0.64  | 8000 | Vx.x.x build xxxxx  | XX-XXXXX-XXXXXXXXXXXXXXXXXXXXXXXXXXXXX | Inactive        | No    |  |  |

Obrázek 4-1 Výběr neaktivního zařízení

2. Zvolte si neaktivované zařízení a klikněte na tlačítko Aktivovat.

|                   | Activate                                                                                                    |        |
|-------------------|----------------------------------------------------------------------------------------------------|--------|
| Password:         |                                                                                                    |        |
| Confirm password: | Valid password range [8-16].<br>You can use a combination<br>of numbers, lowercase,<br>uppercase and special<br>character for your password<br>with at least two kinds of<br>them contained. |        |
|                   | ОК                                                                                                    | Cancel |

Obrázek 4-2 Aktivace

#### 3. Vytvořte heslo a potvrďte jej.

#### DOPORUČUJEME POUŽÍVAT SILNÉ HESLO– Vzájmu zvýšení bezpečnosti vašeho

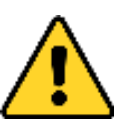

výrobku doporučujeme, abyste si vytvořili silné heslo dle svého vlastního výběru (minimálně 8 znaků obsahující nejméně tři druhy následujících kategorií znaků: velkých písmen, malých písmen, číslic a speciálních znaků). Doporučujeme heslo pravidelně obnovovat, a to zejména u systémů s vysokým zabezpečením. Obnovení hesla měsíčně nebo týdně pomůže lépe ochránit váš výrobek.

4. Kliknutím na tlačítko OK aktivujete zařízení.

| POZNÁMKA |
|----------|

- Když zařízení není aktivováno, nelze provádět základní provoz ani vzdálený provoz zařízení.
- Přidržením klávesy Ctrl nebo Shift si zvolíte více zařízení v online zařízeních a kliknutím na tlačítko Aktivovat aktivujete zařízení v dávce.

## 4.2 Úprava síťových parametrů

#### Účel:

Pro provoz a konfiguraci zařízení prostřednictvím LAN (Místní síť) musíte připojit zařízení ve stejné podsíti jako váš počítač. Parametry sítě můžete upravit prostřednictvím nástroje na konfigurace dávek a softwaru iVMS-4200. Zde můžete parametry sítě upravit prostřednictvím nástroje konfigurace dávek jako příklad.

#### Krokv:

1. Vyberte zařízení aktivované online a klikněte na tlačítko Upravit parametry NET.

| Online Dev | inline Devices: 5 🔒 🖗 🥒 Edit NET Parameters 🚱 Reset Password 🛛 🗐 Activate |             |      |                     |                                        |                 |       |  |  |
|------------|---------------------------------------------------------------------------|-------------|------|---------------------|----------------------------------------|-----------------|-------|--|--|
| Index 🛆    | Device Type                                                               | IP Address  | Port | Software Version    | Serial No.                             | Security Status | Added |  |  |
| 1          | XX-XXXX-XX                                                                | 10.16.2.77  | 8000 | Vx.x.x build xxxxxx | XX-XXXX-XXXXXXXXXXXXXXXXXXXXXXXXXXXXXX | Activated       | Yes   |  |  |
| 2          | XX-XXXX-XX                                                                | 10.16.2.114 | 8000 | Vx.x.x build xxxxxx | XX-XXXX-XXXXXXXXXXXXXXXXXXXXXXXXXXXXXX | Activated       | No    |  |  |
| 3          | XX-XXXX-XX                                                                | 10.16.2.103 | 8000 | Vx.x.x build xxxxxx | XX-XXXX-XXXXXXXXXXXXXXXXXXXXXXXXXXXXXX | Activated       | No    |  |  |
| 4          | XX-XXXX-XX                                                                | 192.0.0.64  | 8000 | Vx.x.x build xxxxx  | XX-XXXX-XXXXXXXXXXXXXXXXXXXXXXXXXXXXXX | Activated       | No    |  |  |
| 5          | XX-XXXX-XX                                                                | 10.16.2.222 | 8000 | Vx.x.x build xxxxxx | XX-XXXX-XXXXXXXXXXXXXXXXXXXXXXXXXXXXXX | Activated       | No    |  |  |

Obrázek 4-3 Kliknutím upravte tlačítko parametrů NET

- 2. Změňte IP adresu zařízení a adresu brány na stejnou podsíť, jakou má váš počítač.
- 3. Zadejte heslo a klikněte na tlačítko OK, čímž aktivujete úpravu parametrů sítě.

| Edit             | NET Parameters | _      |
|------------------|----------------|--------|
| IP Address:      | 10.16.6.159    |        |
| Subnet Mask:     | 255.255.255.   | 0      |
| Gateway Address: | 10.16.6.254    |        |
| Port No.:        | 8000           |        |
| Password:        | [              |        |
| Enable DHCP      |                |        |
|                  |                |        |
|                  | ОК             | Cancel |

Obrázek 4-4 Úprava síťových parametrů

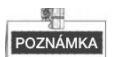

- Výchozí číslo portu je 8000.
- Výchozí IP adresa hlavní stanice je 192.0.0.64.
- Po úpravě síťových parametrů zařízení byste měli na seznam zařízení znovu přidat zařízení.
- Aktivujte DHCP a software může pro zařízení automaticky získat síťové parametry.

### 4.3 Přidání zařízení

#### Než začnete:

Ujistěte se, zda je přidané zařízení aktivováno.

Účel:

Pro softwarové nástroje na konfiguraci dávky byste měli k softwaru přidat zařízení tak, aby bylo možné zařízení nakonfigurovat dálkově.

Software nabízí tři způsoby přidání zařízení. Můžete přidat aktivní online zařízení v rámci vaší podsítě, přidávat zařízení podle IP adresy a přidávat zařízení podle IP segmentu.

#### 4.3.1 Přidání zařízení online

#### Než začnete:

Ujistěte se, že přidávané zařízení je na stejné podsíti jako váš počítač. V opačném případě nejdříve upravte parametry sítě.

#### Kroky:

1. Zvolte aktivní online zařízení nebo přidržením klávesy **Ctrl** nebo **Shift** vyberte v seznamu online zařízení více zařízení.

Hlavní stanice videointerkom · Uživatelská příručka

| Online Devi      | Online Devices: 5 🛛 🚱 🐠 🥒 Edit NET Parameters 🛞 Reset Password 🔍 Activate |             |      |                     |                                        |                 |       |  |  |  |  |
|------------------|---------------------------------------------------------------------------|-------------|------|---------------------|----------------------------------------|-----------------|-------|--|--|--|--|
| Index $	riangle$ | Device Type                                                               | IP Address  | Port | Software Version    | Serial No.                             | Security Status | Added |  |  |  |  |
| 1                | XX-XXXX-XX                                                                | 10.16.2.77  | 8000 | Vx.x.x build xxxxx  | XX-XXXX-XXXXXXXXXXXXXXXXXXXXXXXXXXXXXX | Activated       | Yes   |  |  |  |  |
| 2                | XX-XXXX-XX                                                                | 10.16.2.114 | 8000 | Vx.x.x build x0000x | XX-XXXX-XXXXXXXXXXXXXXXXXXXXXXXXXXXXXX | Activated       | No    |  |  |  |  |
| 3                | XX-XXXX-XX                                                                | 10.16.2.103 | 8000 | Vx.x.x build x0000x | XX-X000X-XXX00000000000000000000000000 | Activated       | No    |  |  |  |  |
| 4                | XX-XXXX-XX                                                                | 10.16.2.88  | 8000 | Vx.x.x build xxxxxx | XX-XXXX-XXXXXXXXXXXXXXXXXXXXXXXXXXXXXX | Activated       | No    |  |  |  |  |
| 5                | XX-XXXX-XX                                                                | 10.16.2.222 | 8000 | Vx.x.x build xxxxxx | XX-XXXX-XXXXXXXXXXXXXXXXXXXXXXXXXXXXXX | Activated       | No    |  |  |  |  |

Obrázek 4-5 Rozhraní online zařízení

2. Kliknutím na tlačítko 😫 vyskočí dialogové okno přihlášení.

|                | Login               |
|----------------|---------------------|
| Log into the s | selected device(s): |
| User Name:     | admin               |
| Password:      |                     |
|                |                     |
|                | OK Cancel           |

Obrázek 4-6 Přihlašovací dialogové okno

- 3. Zadejte uživatelské jméno a heslo.
- 4. Kliknutím na tlačítko OK uložíte nastavení.

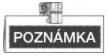

- Do seznamu zařízení ke konfiguraci se přidají pouze úspěšně přihlášená zařízení.
- Přidáváte-li zařízení v dávkách, ujistěte se, že přidaná zařízení mají stejné uživatelské jméno a heslo.

#### 4.3.2 Přidání podle IP adresy

#### Účel:

Můžete přidat zařízení zadáním IP adresy.

#### Kroky:

1. Kliknutím na tlačítko 🖶 vyskočí dialogové okno s přidáváním zařízení.

| Q      | Device(s) in the list will be configured. |             |                  |         |                       |                                        |                 |                      |               |  |  |  |
|--------|-------------------------------------------|-------------|------------------|---------|-----------------------|----------------------------------------|-----------------|----------------------|---------------|--|--|--|
| Device | List:1                                    | 🛨 × 🗶 🎡     | Remote Configura | atior 💼 | Flash rom 🛛 🔓 Batch U | pdate 💮 Linked Network Batch           | Configuration   | Filter: Device List  | ~             |  |  |  |
|        | $Index \triangle$                         | Device Type | IP Address       | Port    | Software Version      | Serial No.                             | Security Status | Configuration Status | Configuration |  |  |  |
|        | 1                                         | XX-XXXX-XX  | 10.16.2.8        | 8000    | V x.x.x build xxxxx   | XX-XXXXXXXXXXXXXXXXXXXXXXXXXXXXXXXXXXX | Strong password |                      |               |  |  |  |

#### Obrázek 4-7 Přidání tlačítka

- 2. V rozbalovacím seznamu režimu přidávání zvolte IP adresu
- 3. Zadejte IP adresu a nastavte č. portu, uživatelské jméno a heslo zařízení.

| ni | stanice vide | eointerkom · | Uzivatelska | pr |
|----|--------------|--------------|-------------|----|
|    |              | Add          |             |    |
|    | Adding Mode: | IP Address   | ~           |    |
|    | IP Address:  |              |             |    |
|    | Port No.:    | 8000         |             |    |
|    | User Name:   | admin        |             |    |
|    | Password:    |              |             |    |
|    |              |              |             |    |

Obrázek 4-8 Přidání podle IP adresy

OK

Cancel

4. Chcete-li přidat zařízení na seznam zařízení, klikněte na tlačítko OK.

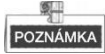

- Nemůžete přidávat zařízení na seznam zařízení, pokud uživatelské jméno a heslo nejsou totožné.
- Když přidáváte zařízení podle IP adresy nebo IP segmentu, zařízení by měla být online zařízení.

#### 4.3.3 Přidání podle IP segmentu

#### Účel:

Můžete přidat mnoho zařízení najednou, jejichž IP adresy náleží do IP segmentu.

#### Kroky:

1. Kliknutím na tlačítko 🖶 vyskočí dialogové okno s přidáváním zařízení.

| Q        | Device(s)         | ) in the list will be | e configu | ured.            |         |                       |                              |                 |                      |               |
|----------|-------------------|-----------------------|-----------|------------------|---------|-----------------------|------------------------------|-----------------|----------------------|---------------|
| Device I | List:1            | 🛨 🔀                   | ۵         | Remote Configura | atior 💼 | Flash rom 🛛 🔓 Batch U | pdate 💮 Linked Network Batch | Configuration   | Filter: Device List  | ~             |
|          | $Index \triangle$ | Device Type           |           | IP Address       | Port    | Software Version      | Serial No.                   | Security Status | Configuration Status | Configuration |
|          | 1                 | XX-XXXX-XX            |           | 10.16.2.8        | 8000    | V x.x.x build xxxxx   | xx-xxxxxxxxxxxxxxxxxxxxx     | Strong password |                      |               |
|          |                   |                       |           |                  |         |                       |                              |                 |                      |               |

#### Obrázek 4-9 Přidání tlačítka

- 2. V rozbalovacím seznamu režimu přidávání zvolte IP segment.
- 3. Nastavte úvodní IP adresu a koncovou IP adresu.
- 4. Zadejte číslo portu, uživatelské jméno a heslo.

| Adding Mode:    | IP Segment v |
|-----------------|--------------|
| Start IP Addres | 2            |
| End IP Address  | s            |
| Port No.:       | 8000         |
| User Name:      | admin        |
| Password:       | ••••         |
|                 |              |

Hlavní stanice videointerkom · Uživatelská příručka

Obrázek 4-10 Přidání podle IP segmentu

 Kliknutím na tlačítko OK vyhledávejte a přidávejte zařízení, jejichž IP adresy spadají do rozsahu definovaného IP segmentu k seznamu zařízení.

### 4.4 Vzdálená konfigurace zařízení

V oblasti seznamu zařízení vyberte zařízení a klikněte na 🎡 Remote Configuration nebo

🕮, čímž zadáte rozhraní vzdálené konfigurace.

| •        | Device(s | s) in the list will be | e config | jured.             |        |                     |                         |                     |                          |                    |
|----------|----------|------------------------|----------|--------------------|--------|---------------------|-------------------------|---------------------|--------------------------|--------------------|
| Device   | List 1   | + ×                    | <b>@</b> | Remote Configurati | or 💼 F | lash rom 🛛 🔓 Batch  | Update 🎡 Linked Network | Batch Configuration | Filter: Device List      | <b>~</b>           |
|          | Index    | Device Type            |          | IP Address         | Port   | Software Version    | Serial No.              | Security Status     | Configuration Status     | Configuration      |
| <b>~</b> | 1        | XX-XXXX-XX             |          | 10.16.2.99         | 8000   | Vx.x.x build xxxxxx | XX-XXXX-XXXXXXXXXXX     | Weak password       |                          | <u></u>            |
|          |          |                        |          |                    |        |                     |                         | Rem                 | ote Configuration and Ex | port Configuration |

Obrázek 4-11 Vzdálená konfigurace

#### 4.4.1 Systém

Kliknutím na tlačítko **Systém** na rozhraní vzdálené konfigurace zobrazíte informace o zařízení: Informace o zařízení, obecné informace, čas, údržba systému, uživatel a RS485.

#### Informace o systému

Kliknutím na tlačítko **Informace o zařízení** zadejte rozhraní se základními informacemi o zařízení. Můžete zobrazit základní informace (typ zařízení a sériové číslo) a informace o verzi zařízení.

| Basic Information   |                                      |
|---------------------|--------------------------------------|
| Device Type:        | XX-XXXX-XX                           |
| Device Serial No.:  | XX-XXXX-XXXXXXXXXXXXXXXXXXXXXXXXXXXX |
| Version Information |                                      |
| Version:            | Vx.x.x build xxxxx                   |
| Hardware Version:   | XXXXXXX                              |

Obrázek 4-12 Informace o systému

#### Všeobecně

Kliknutím na tlačítko **Obecné** zadáte rozhraní nastavení obecných parametrů zařízení. Můžete zobrazit a upravit jméno zařízení a ID zařízení.

| evice Information |                  |
|-------------------|------------------|
| Device Name:      | Embedded Net VIS |
| Device No.:       | 255              |
|                   | Save             |

Obrázek 4-13 Všeobecně

#### Čas:

#### Kroky:

1. Kliknutím na tlačítko Čas zadáte rozhraní nastavení času zařízení.

| Select Time Zone: | (GMT+08:00) Beijing, Ho | ng Kong, Perth, Singap 🗸 |
|-------------------|-------------------------|--------------------------|
| Enable NTP        |                         |                          |
| Server Address:   | 0.0.0.0                 |                          |
| NTP Port:         | 123                     |                          |
| Sync Interval:    | 60                      | Minute(s)                |
| Enable DST        |                         |                          |
| Start Time:       | April 🚽 First We        | eek 👻 Sun 👻 2 👘 :00      |
| End Time:         | October 🛛 🗸 Last We     | ek 🗸 Sun 🗸 2 👘 :00       |
| DST Bias:         | 60 min 🔍                |                          |

Obrázek 4-14 Nastavení času

2. Vybrat časovou zónu nebo aktivovat NTP.

#### • Časové pásmo:

- 1) Ze seznamu s rozbalovací nabídkou vyberte časové pásmo.
- 2) Klikněte na tlačítko Synchronizace.
- NTP:
- 1) Chcete-li povolit NTP, označte zaškrtávací políčko Povolit NTP.
- 2) Zadejte adresu serveru, NTP port a interval synchronizace.
- DST
- 1) Chcete-li povolit DST, označte zaškrtávací políčko Povolit DST.
- 2) Zadejte dobu zahájení a dobu ukončení DST a nastavte jednostrannost DST.
- 3. Kliknutím na tlačítko Uložit uložíte a realizujete časové nastavení.

## POZNÁMKA

Výchozí číslo portu je 123.

#### Údržba systému

#### Účel:

Můžete provozovat řízení systému a vzdálenou aktualizaci na rozhraní údržby systému. Kroky:

1. Chcete-li vstoupit do rozhraní údržby systému, klikněte na tlačítko Údržba systému.

|   | Import Configuration File |  |
|---|---------------------------|--|
|   | Restore All               |  |
|   | Restore Default Settings  |  |
| 1 | Reboot                    |  |

Obrázek 4-15 Údržba systému

- Kliknutím na tlačítko Restartovat vyskočí dialogové okno restartování. Kliknutím na tlačítko Ano restartujete systém.
- 3. Chcete-li obnovit výchozí parametry, klikněte na tlačítko Obnovit výchozí nastavení.
- Kliknutím na tlačítko Obnovit vše obnovíte všechny parametry zařízení a resetujete zařízení do stavu neaktivováno.
- 5. Kliknutím na tlačítko Importovat konfigurační soubor vyskočí okno souboru importu. Vyberte trasu vzdálených konfiguračních souborů. Kliknutím na tlačítko Otevřít importujte vzdálený konfigurační soubor. Konfigurační soubor se naimportuje a zařízení se automaticky restartuje.

| No. Comenter | Abilities                               | 8 | adiplus dll        | 8  | OfGui4 dll  |
|--------------|-----------------------------------------|---|--------------------|----|-------------|
| My Computer  | HCNetSDKCom                             | 3 | HCCore dll         | S. | OtGuid4 d   |
| 2 Lela       | imageformats                            | - | HCNetSDK dll       | 0  | OtNetwork   |
| (reg         |                                         | 0 | HCNetUtils dll     | 8  | OtOpenGI    |
|              | ass                                     | 3 | hpr.dll            | 3  | QtSva4.dll  |
|              | Translations                            | 3 | iconv.dll          | 3  | QtWebKit4   |
|              | AMRemConfig.xml                         | 3 | iVMSGUIToolkit.dll | 3  | QtXml4.dl   |
|              | AudioIntercom.dll                       | 3 | libeay32.dll       | 3  | gwt.dll     |
|              | AudioRender.dll                         | - | libxml2.dll        | 3  | qwtd.dll    |
|              | E BatchConfigTool.exe                   |   | LocalXml.zip       | 3  | Sadp.dll    |
|              | 🗾 🗾 Batch Configuration User Manual.pdf | 3 | OpenAL32.dll       | 3  | SerialSDK   |
|              | BatchUpgrading.exe                      |   | PackageConfig.xml  |    | Setup.xml   |
|              | 🚳 calib.dll                             | 3 | PlayCtrl.dll       | 3  | ShowRem     |
|              | D3DX9_43.dll                            | 3 | QosControl.dll     | 3  | sqlite3.dll |
|              | Devinfo.xml                             | 3 | QtCore4.dll        | 3  | ssleay32.   |
|              | SSdk.dll                                | 3 | QtCored4.dll       | 3  | StreamTra   |
|              | A                                       |   |                    |    |             |
|              | E.M.R.                                  | _ |                    |    |             |

Hlavní stanice videointerkom · Uživatelská příručka

Obrázek 4-16 Importovat soubor

6. Kliknutím na tlačítko Exportovat konfigurační soubor vyskočí okno souboru exportu. Zvolte trasu uložení vzdálených konfiguračních souborů a kliknutím na tlačítko Uložit exportujte konfigurační soubor.

| Irganize 🔻 New fol | lder             |                    |             | 8≡ ▼ | ( |
|--------------------|------------------|--------------------|-------------|------|---|
| 🗧 Favorites        | Name             | Date modified      | Туре        | Size |   |
| Autodesk 360       | Abilities        | 8/22/2016 2:18 PM  | File folder |      |   |
| E Desktop          | CopyPackage      | 8/22/2016 3:46 PM  | File folder |      |   |
| 🚺 Downloads        | DownLoad         | 8/22/2016 3:46 PM  | File folder |      |   |
| 🔠 Recent Places    | HCNetSDKCom      | 8/22/2016 11:08 AM | File folder |      |   |
|                    | imageformats     | 8/22/2016 11:08 AM | File folder |      |   |
| 🗃 Libraries        | \mu plugins      | 8/22/2016 11:08 AM | File folder |      |   |
| Documents          | 🔉 🔒 qss          | 8/22/2016 11:08 AM | File folder |      |   |
| J Music            | translations     | 8/22/2016 11:08 AM | File folder |      |   |
| E Pictures         |                  |                    |             |      |   |
| Subversion         |                  |                    |             |      |   |
| 🚼 Videos 🔹         |                  | m                  |             |      |   |
| File name:         |                  |                    |             |      |   |
| C                  | C - C1- (t - 1-) |                    |             |      | - |

Obrázek 4-17 Exportovat soubor

7. Kliknutím na zvolte aktualizační soubor a kliknutím na **Aktualizace** proveďte vzdálenou aktualizaci zařízení. Proces vzdálené aktualizace se zobrazí na liště zpracování.

|              | 1.3 6 |             |
|--------------|-------|-------------|
| Upgrade File | ~     | <br>Upgrade |

Obrázek 4-18 Vzdálená aktualizace

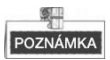

- Kliknutím na tlačítko Obnovit výchozí nastavení se obnoví všechna výchozí nastavení bez parametrů sítě.
- Kliknutím na tlačítko Obnovit všese obnoví všechna výchozí nastavení včetně parametrů sítě. Zařízení se resetuje do stavu neaktivní.

#### Uživatel

#### Účel:

Pro přihlášení zařízení můžete upravit heslo.

#### Kroky:

1. Kliknutím na tlačítko Uživatel zadáte rozhraní úpravy informací o uživateli.

| 🕒 Add     | Modify        | 📅 Delete |  |
|-----------|---------------|----------|--|
| User Name | Priority      |          |  |
| admin     | Administrator |          |  |

Obrázek 4-19 Zvolte jméno uživatele.

 Zvolte uživatele, kterého chcete upravovat, a kliknutím na tlačítko Upravit zadejte rozhraní parametrů uživatele.

| User Type:      | Administrator | <ul> <li>User Name:</li> </ul> | admin             |
|-----------------|---------------|--------------------------------|-------------------|
| Password:       |               | Confirm Password:              |                   |
| IP Address:     | 0.0.0.0       | MAC Address:                   | 00:00:00:00:00:00 |
| User Primission |               |                                |                   |
| Local PTZ Co    | ntrol         |                                |                   |
| Local Manual    | Recording     |                                |                   |
| Local Playbac   | sk -          |                                |                   |
| Local Parame    | eter Settings |                                |                   |
| 🛃 Local Log Se  | arch          | U                              |                   |
| Local Advance   | ed Operation  |                                |                   |
| 🛃 Local Parame  | eters View    |                                |                   |
| Local Camera    | a Management  |                                |                   |
| Local Video E   | xport         |                                |                   |
| Local Shutdor   | wn / Reboot   |                                |                   |

Obrázek 4-20 Upravit informace o uživateli

- 3. Zadejte nové heslo a potvrďte jej.
- 4. Kliknutím na tlačítko **Uložit** spusťte úpravu hesla.

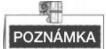

• Nové heslo a potvrzení hesla by mělo být totožné.

 Po úpravě hesla zařízení klikněte na tlačítko se seznamu zařízení; přidané zařízení tam nebude. Znovu přidejte zařízení s novým heslem, čímž uvedete do provozu vzdálenou konfiguraci.

#### RS485

Chcete-li vstoupit do rozhraní nastavení RS485, klikněte na tlačítko **RS485**. Můžete zobrazit a upravit parametry RS485 zařízení.

| RS485:        | 1             | ~ |
|---------------|---------------|---|
| Bitrate:      | 9600          | ~ |
| Data Bit:     | 8             | ~ |
| Stop Bit:     | 1             | ~ |
| Parity:       | None          | ~ |
| Flow Control: | None          | ~ |
| Vorking Mode: | Disable       | ~ |
|               | Save          |   |
| <u>ol (</u>   | L 4 34 BC 405 |   |

Obrázek 4-21 RS-485

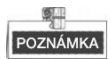

Pro vnitřní stanici a hlavní stanici existují tři možnosti provozního režimu: transparentní kanál, deaktivace a vlastní.

#### 4.4.2 Videointerkom

Kliknutím na tlačítko Videointerkom na rozhraní vzdálené konfigurace zadáte nastavení parametrů videointerkom: Konfigurace čísla zařízení, časové parametry, heslo, informace o IP kameře a vstupní a výstupní konfigurace hlasitosti atd.

#### Konfigurace ID zařízení

#### Kroky:

1. Kliknutím na tlačítko Konfigurace ID zadáte rozhraní konfigurace ID zařízení.

| Device No. Configuration |                  |
|--------------------------|------------------|
| Device Type:             | Master Station - |
| Community No.:           | 1                |
| No.:                     | 51               |
|                          | Save             |

Obrázek 4-22 Konfigurace č. zařízení

- 2. Nastavit odpovídající informace.
- 3. Kliknutím na tlačítko Uložit aktivujete konfiguraci čísla zařízení.

#### Časové parametry

- Kliknutím na tlačítko Časové parametry zadáte rozhraní nastavení časových parametrů.
- Nakonfigurujte maximální délku trvání vyzvánění, maximální čas živého zobrazení a maximální dobu hovoru.
- 3. Klikněte na tlačítko Použít .

| Device Type:             | Master Station | ~ |
|--------------------------|----------------|---|
| Max. Ring Duration:      | 30             |   |
| Max. Live View Duration: | 30             |   |
| Max. Speaking Duration:  | 90             |   |

Obrázek 4-23 Časové parametry

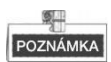

- Maximální doba vyzvánění je maximální doba trvání hlavní stanice, kdy telefonát není přijat. Rozsah maximální doby vyzvánění se pohybuje od 30 s do 60 s.
- Maximální doba živého zobrazení je maximální doba přehrávání živého zobrazení hlavní stanice. Rozsah maximální doby živého zobrazení se pohybuje od 10 s do 60 s.
- Maximální doba trvání hovoru je maximální doba hlavní stanice, kdy komunikuje s ostatními zařízeními videointerkom. Rozsah maximální doby hovoru se pohybuje od 90 s do 120 s.

#### Heslo:

Chcete-li vstoupit do rozhraní změny hesla, klikněte na tlačítko **Heslo**. Můžete změnit heslo administrátora hlavního hesla tohoto rozhraní.

| Password Type:    | Admin Decoword  |   |
|-------------------|-----------------|---|
| Fassword type.    | Authin Fassword | ~ |
| Old Password:     |                 |   |
| New Password:     |                 |   |
|                   |                 |   |
| Confirm Password: |                 |   |

Obrázek 4-24 Konfigurace hesla

#### Vstup a výstup hlasitosti

Kliknutím na tlačítko **Hlasitost Vstup a výstup** zadejte vstupní a výstupní rozhraní. Pro nastavení vstupu hlasitosti a výstupu hlasitosti posuňte jezdcem.

| Volume Input   |      |   |     |
|----------------|------|---|-----|
| Volume Input:  |      | 0 | - 7 |
| Volume Output  |      |   |     |
| Volume Output: |      | 0 | - 7 |
|                | Save | ] |     |

Obrázek 4-25 Konfigurace hlasitosti

#### Informace o IP kameře

#### Účel:

Můžete přidávat, odstraňovat a upravovat zařízení, která lze přidávat k hlavní stanici, jako jsou IP kamery, dveřní stanice, vnější dveřní stanice a DVR/NVR/DVS. Exportováním a importováním informací přidaných zařízení můžete upravovat parametry přidaných zařízení v dávkách.

#### Přidání IP kamery, DVR/NVR/DVS, dveřní stanice a vnější dveřní stanice

#### Kroky:

1. Kliknutím na tlačítko **Informace o IP kameře** zadáte rozhraní se základními informacemi o IP kameře.

| P Cam | era Information | 1            |          |     |                      |          |          |            |      |        |
|-------|-----------------|--------------|----------|-----|----------------------|----------|----------|------------|------|--------|
| A     | dd              | Modify       | Delete   | e   | Export               | Import   |          |            |      |        |
| Index | Device Name     | Getting Stre | eam Mode | URL | Manufacturer Protoco | l   User | Password | IP Address | Port | Camera |
| 1     | IP Camera       | Direct       |          |     | XXX Protocol         | ad       | ****     | 10.16.2.1  | 8000 | 0      |
| 2     | DVR             | Direct       |          |     | XXX Protocol         | ad       | *****    | 10.16.6.1  | 8000 | 4      |
| 3     | Door Station    |              |          |     |                      |          |          | 10.16.6.85 |      |        |
| 4     | Outer Door      |              |          |     |                      |          |          | 10.16.6.99 |      |        |

Obrázek 4-26 Informace o IP kameře

2. Kliknutím na tlačítko Přidat vyskočí dialogové okno pro přidání zařízení.

3. Ze seznamu s rozbalovací nabídkou vyberte typ zařízení. IP kamera, dveřní stanice, vnější dveřní stanice a DVR/NVR/DVS.

4. Zadejte odpovídající informace a klikněte na tlačítko **OK**.

| X    | Add IP Camera                      | Add IP Camera                        | 🚺 Add P Camera            | Add IP Camera                   |
|------|------------------------------------|--------------------------------------|---------------------------|---------------------------------|
| V    | Device Type: Network IP Camera     | Device Type: DVR_NVR_DVS Device +    | Device Type: Door Station | Device Type: Outer Door Station |
| ~    | Getting Stream Mode: Direct        | Getting Stream Mode: Direct v        | Device Name:              | Device Name:                    |
|      | Device Name:                       | Device Name:                         | IP Address:               | IP Address:                     |
|      | IP Address:                        | IP Address.                          | Community No:             | Community No.:                  |
|      | Port                               | Port                                 | Building No:              | 0                               |
|      | User Name:                         | User Name:                           | Unit No.:                 |                                 |
|      | Password                           | Password                             | 0                         |                                 |
|      | Manufacturer Protocol HIK Protocol | Camera No:                           |                           |                                 |
|      |                                    | Manufacturer Protocol HIK Protocol 👻 |                           |                                 |
|      |                                    |                                      |                           |                                 |
|      |                                    |                                      |                           |                                 |
| leon | OK Ca                              | OK Cancel                            | OK Cancel                 | OK Cancel                       |

Obrázek 4-27 Přidání zařízení

#### Exportování a importování informací o přidaných zařízení

#### Kroky:

1. Kliknutím na tlačítko Export vyexportujete soubor s informacemi o přidaném zařízení.

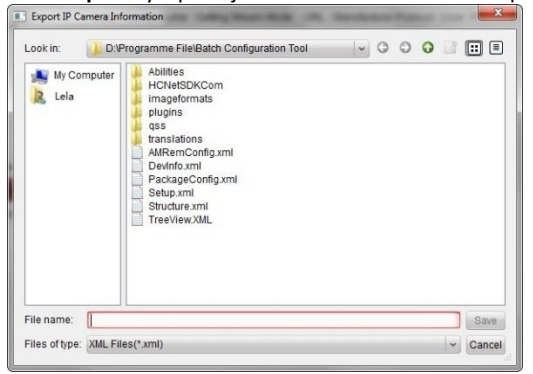

Obrázek 4-28 Exportování informací

- 2. Úprava parametrů přidaných zařízení v dávce v exportovaném souboru.
- Kliknutím na tlačítko Import vyskočí okno pro import a otevřete soubor s informacemi o přidaném souboru.

|   | Open |
|---|------|
| _ |      |

Obrázek 4-29 Importovat informace

#### 4.4.3 Síť

#### Konfigurace místní sítě

#### Kroky:

1. Kliknutím na tlačítko Konfigurace místní sítě zadáte rozhraní konfigurace místní sítě

| Local Network Configuration |               |
|-----------------------------|---------------|
| Local IP Address:           | 10.16.6.159   |
| IP Address Subnet Mask:     | 255.255.255.0 |
| Default Gateway:            | 10.16.6.254   |
| Port                        | 8000          |
| HTTP Port:                  | 80            |
|                             | Save          |

Obrázek 4-30 Místní síťové parametry

- 2. Zadejte místní IP adresu, masku podsítě, adresu brány a č. portu.
- 3. Kliknutím na tlačítko Uložit nastavení aktivujete.

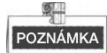

- Výchozí číslo portu je 8000.
- Po úpravě síťových parametrů zařízení byste měli na seznam zařízení znovu přidat zařízení.

#### Konfigurace sítě s propojenými zařízeními

#### Účel:

V rozhraní konfigurace sítě s propojenými zařízeními můžete nakonfigurovat parametry sítě hlavních stanic, SIP serverů a řídicích center té samé sítě LAN. Zařízení mohou být připojena ke dveřní stanici a mohou realizovat spojení mezi těmito zařízeními.

#### Kroky:

 Kliknutím na tlačítko Konfigurace spojené sítě zadáte rozhraní konfigurace spojené sítě.

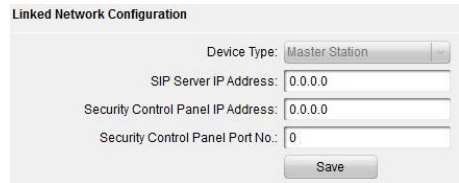

Obrázek 4-31 Konfigurace propojené sítě

- Zadejte IP adresu SIP serveru, IP adresu bezpečnostního kontrolního panelu a č. portu bezpečnostního řídicího panelu.
- 3. Kliknutím na tlačítko Uložit nastavení aktivujete.

### 4.5 Aktualizace dávky

V oblasti seznamu zařízení klikněte na 🏠 Batch Update , čímž zadáte rozhraní aktualizace dávky.

| *             |         |                                        | _               | Batch Upg      | grading          |                               |                                                                                | - 0 ×                    |
|---------------|---------|----------------------------------------|-----------------|----------------|------------------|-------------------------------|--------------------------------------------------------------------------------|--------------------------|
| 🛞 Batch Up    | grading |                                        |                 |                |                  |                               |                                                                                |                          |
| Device List   |         | nline Devices Manual                   | 💸 Refresh Up    | date Status    |                  | You can clic<br>select multip | k to select a device or hold the Ctrl o<br>ole devices for simultaneously upgr | r Shift key to<br>ading. |
| IP Address    | Port    | Device Serial No.                      | Version         | Upgrade Status | Online Upgrade   | Download State                | Code                                                                           |                          |
| 10.16.2.221   | 8000    | xx-xxxx-xxxxxxx                        | Vx.x.x build xx | Not upgraded   | Not Need Upgrade | Not Download                  | 0000000100000010000030000                                                      | 0003e80                  |
| 10.16.2.85    | 8000    | XX-XXXX-XXXXX-XXXXXXXXXXXXXXXXXXXXXXXX | Vx.x.x build xx | Not upgraded   | Not Need Upgrade | Not Download                  |                                                                                |                          |
|               |         |                                        |                 |                |                  |                               |                                                                                |                          |
|               |         |                                        |                 |                |                  |                               |                                                                                |                          |
|               |         |                                        |                 |                |                  |                               |                                                                                |                          |
|               |         |                                        |                 |                |                  |                               |                                                                                |                          |
|               |         |                                        |                 |                |                  |                               |                                                                                |                          |
|               |         |                                        |                 |                |                  |                               |                                                                                |                          |
|               |         |                                        |                 |                |                  |                               |                                                                                |                          |
|               |         |                                        |                 |                |                  |                               |                                                                                |                          |
|               |         |                                        |                 |                |                  |                               |                                                                                |                          |
|               |         |                                        |                 |                |                  |                               |                                                                                |                          |
|               |         |                                        |                 |                |                  |                               |                                                                                |                          |
|               |         |                                        |                 |                |                  |                               |                                                                                |                          |
|               |         |                                        |                 |                |                  |                               |                                                                                |                          |
|               |         |                                        |                 |                |                  |                               |                                                                                |                          |
|               |         |                                        |                 |                |                  |                               |                                                                                |                          |
|               |         |                                        |                 |                |                  |                               |                                                                                |                          |
| Upgrade Mode: | Upgrade | by File 👻 Select Path:                 |                 |                |                  |                               |                                                                                | Upgrade                  |
|               |         |                                        |                 |                |                  | Resto                         | re Default Settings 📝 Reboot afte                                              | r Unorading              |

Hlavní stanice videointerkom · Uživatelská příručka

Obrázek 4-32 Aktualizace dávky

#### 4.5.1 Přidání zařízení pro aktualizaci

Před aktualizací zařízení byste měli nejdříve přidat zařízení k nástroji na aktualizaci dávky. Existují dva způsoby přidání zařízení: přidání online zařízení a přidání prostřednictvím IP adresy/IP segmentu.

#### Přidání zařízení online

#### Kroky:

1. V rozhraní dávkové aktualizace klikněte na en Online Devices, čímž otevřete okno online zařízení.

|             | -             | Online [                                | Devices                        | Ε                    |
|-------------|---------------|-----------------------------------------|--------------------------------|----------------------|
| You can cl  | lick to selec | t a device or hold the Ctrl or Shift ke | ey to select multiple devices. |                      |
| IP Address  | V Port        | Device Serial No.                       | Version                        | Status               |
| 10.16.2.102 | 8000          | XX-XXXX-XXXXXXXXXXXXXXX                 | Vx.x.x build xxxxx             |                      |
| 10.16.2.221 | 8000          | XX-XXXX-XXXXXXXXXXXXXXXX                | Vx.x.x build xxxxx             |                      |
| 10.16.2.11  | 8000          | Log                                     | in                             |                      |
| 10.16.2.85  | 8000          |                                         |                                |                      |
| 10.16.2.225 | 8000          | User Name: Password:                    |                                |                      |
|             |               |                                         | OK Cancel                      |                      |
|             |               |                                         |                                |                      |
|             |               |                                         |                                |                      |
|             |               |                                         |                                |                      |
|             |               |                                         | Log                            | in Device Add Device |

Obrázek 4-33 Přihlásit

- Vyberte zařízení, zadejte uživatelské jméno a heslo a klikněte na tlačítko Přihlásit zařízení.
- 3. Kliknutím na tlačítko Přidat zařízení přidáte zařízení k nástroji dávkové aktualizace.

| Online Devices |              |                                        |                            |              |            |
|----------------|--------------|----------------------------------------|----------------------------|--------------|------------|
| 🚺 You can clic | ck to select | t a device or hold the Ctrl or Shift i | key to select multiple dev | ices.        |            |
| IP Address 🛛 🗸 | Port         | Device Serial No.                      | Version                    | Status       |            |
| 10.16.2.102    | 8000         | XX-XXXX-XXXXXXXXXXXXXXX                | Vx.x.x build xxxxxx        |              |            |
| 10.16.2.221    | 8000         | XX-XXXX-XXXXXXXXXXXX                   | Vx.x.x build xxxxxx        | Added        |            |
| 10.16.2.11     | 8000         | XX-XXXX-XXXXXXXXXXXXXX                 | Vx.x.x build xxxxx         |              |            |
| 10.16.2.85     | 8000         | XX-XXXX-XXXXXXXXXXXXXX                 | Vx.x.x build xxxxx         | Logged in    |            |
| 10.16.2.225    | 8000         | XX-XXXX-XXXXXXXXXXXXXXXXX              | Vx.x.x build xxxxxx        |              |            |
|                |              |                                        |                            |              |            |
|                |              |                                        |                            | Login Device | Add Device |

Obrázek 4-34 Online zařízení

#### Přidání podle IP adresy/IP segmentu

#### Kroky:

- 1. Kliknutím na tlačítko Manuální otevřete okno pro přidávání zařízení.
- 2. Zadejte odpovídající informace (IP adresu, uživatelské jméno, heslo, úvodní IP adresu, konečnou IP adresu).
- 3. Klikněte na tlačítko **Přidat**.

|                | Search | 0        |
|----------------|--------|----------|
|                |        |          |
| By IP          |        |          |
| IP Address:    |        |          |
| Port:          | 8000   |          |
| User Name:     |        |          |
| Password:      |        |          |
|                |        | Add>>    |
|                |        |          |
| By IP Segmen - |        |          |
| Start IP:      |        |          |
| End IP:        |        |          |
| Port           | 8000   |          |
| User Name:     |        |          |
| Password:      |        |          |
|                |        | <<br>bbA |
|                |        | / du · · |
|                |        |          |
|                |        |          |
|                |        |          |
|                |        | Cancel   |

Obrázek 4-35 Přidání podle IP adresy/IP segmentu

#### 4.5.2 Aktualizace zařízení

Existují dva režimy aktualizace: aktualizace podle souboru a online aktualizace.

#### Aktualizace podle souboru

Aktualizace podle souboru Aktualizujete zařízení prostřednictvím souborů místní aktualizace.

#### Kroky:

- 1. Vyberte zařízení nebo více zařízení a jako režim aktualizace zvolte "Aktualizovat podle souboru".
- 2. Kliknutím na \_\_\_\_\_ vyskočí okno pro otevření aktualizačního souboru.

| evice List | in Or | line Devices 🛛 🗃 Manual  | @ Refresh Up       | date State       |                  | You can clic<br>select mult | ix to select a device or hold the Ctrl or Shift key<br>ple devices for simultaneously upgrading |
|------------|-------|--------------------------|--------------------|------------------|------------------|-----------------------------|-------------------------------------------------------------------------------------------------|
| PAddress 💎 | Port  | Device Serial No.        | Version            | Upgrade Status   | Online Upgrade   | Download State              | Code                                                                                            |
| 0.16.2.221 | 8000  | XX-XXXX-XXXXX-XXXXXXXXXX | Vs.s.s build ss    | Not upgraded     | Not Need Upgrade | Not Download                | 0000000100000010000030000003e80                                                                 |
| 0.16.2.85  | 8000  | XX-3000X-30000000X       | Vx.x.x build xx    | Not upgraded     | Not Need Upgrade | Not Download                |                                                                                                 |
|            |       |                          |                    | Select Path      |                  |                             | ×                                                                                               |
|            |       | Look in: 🔒 C1Us          | ers\daijun5\Deskto | opilJpgrade File | - 0 0            | 0                           |                                                                                                 |
|            |       | My Computer              | digicap.dav        |                  |                  |                             |                                                                                                 |
|            |       |                          |                    |                  |                  | Ope                         |                                                                                                 |
|            |       | File name: digicap.o     | av                 |                  |                  | ~ Canc                      | ei                                                                                              |

Obrázek 4-36 Aktualizace podle souboru

3. Otevřete aktualizační soubor a klikněte na tlačítko Aktualizovat.

#### Online aktualizace

Online aktualizace Nástroj dávkové aktualizace bude automaticky vyhledávat nejnovější aktualizační soubor pro zařízení. Aktualizujete zařízení prostřednictvím souborů místní aktualizace.

#### Kroky:

- 1. Vyberte zařízení nebo více zařízení a jako režim aktualizace zvolte "Aktualizovat online".
- Klikněte na tlačítko Stáhnout. Po úplném stažení online souboru pro online aktualizaci klikněte na tlačítko Aktualizace.

## 5 Vzdálený provoz prostřednictvím iVMS-4200

### 5.1 Konfigurace systému

#### Účel:

Odpovídajícím způsobem můžete nakonfigurovat parametry videointerkomu. Kroky:

- 1. Otevřete stránku konfigurace systému.
  - Cesta: Ovládací panel -> Údržba a řízení -> Konfigurace systému -> Videointerkom.
- 2. Kliknutím na záložku Videointerkom otevřete rozhraní nastavení videointerkomu.
- 3. Zadejte požadované informace.

Tón vyzvánění: Klikněte na ikonu 🔤 a vyberte zvukový soubor z místní cesty pro

vyzváněcí tón vnitřní stanice. Volitelně můžete kliknout na ikonu 🛒 a otestovat zvukový soubor.

Maximální doba vyzvánění: Zadejte maximální dobu trvání tónu vyzvánění v rozpětí od 15 vteřin do 60 vteřin.

Max. délka hovoru s vnitřní stanicí: Zadejte maximální dobu hovoru s vnitřní stanicí v rozmezí od 120 vteřin do 600 vteřin.

Max. délka hovoru s dveřní stanicí: Zadejte maximální dobu hovoru s vnitřní stanicí v rozmezí od 90 vteřin do 120 vteřin.

Typ čtečky karty: Vyberte čtečku karet pro vystavení karet.

4. Kliknutím na tlačítko Uložit nastavení uložíte.

| System Configuration ×                                                                                                    |                      |               |      |  |  |  |
|----------------------------------------------------------------------------------------------------|----------------------|---------------|------|--|--|--|
| Ceneral Caneral Canera | System Configuration |               | *    |  |  |  |
|                                                                                                    |                      | Default Value | Sava |  |  |  |
|                                                                                                    |                      | Default Value | Jave |  |  |  |

Obrázek 5-1 Rozhraní konfigurace systému

## 5.2 Řízení zařízení

#### Účel:

Řízení zařízení zahrnuje aktivaci zařízení, přidání zařízení, úpravu zařízení, smazání zařízení atd.

Po spuštění iVMS-4200 by se do klientského softwaru pro konfiguraci na dálku a řízení měla přidat zařízení videointerkom.

#### 5.2.1 Přidání zařízení videointerkom

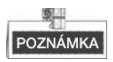

- K iVMS-4200 můžete přidat maximálně 512 vnitřních stanic a hlavních stanic a k iVMS-4200 můžete přidat maximálně 16 dveřních stanic.
- Pro zařízení videointerkomu můžete vytvořit heslo pro jejich aktivaci ještě předtím, než mohou být přidány k softwaru a můžete na nich řádně pracovat. Pro aktivaci zařízení prostřednictvím vytvoření hesla viz Uživatelský manuál iVMS-4200 (videointerkom) V2.4.2 na disku, kde naleznete podrobné kroky.
- Můžete přidávat zařízení videointerkom online a můžete je přidávat manuálně. Zde vezměme jako příklad přidávání zařízení videointerkom online. Pro přidání zařízení interkomu manuálně viz Uživatelský manuál iVMS-4200 (videointerkom) V2.4.2 na disku, kde naleznete podrobné kroky.

#### Kroky:

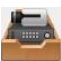

- Klikněte na ikonu i na ovládacím panelu nebo klikněte na Nástroje->Řízení zařízení, čímž otevřete stránku Řízení zařízení.
- 2. Klikněte na záložku Server.

#### Pro přidání vnitřní stanice nebo hlavní stanice:

 Kliknutím na Přidat nový typ zařízení vstoupíte do rozhraní pro přidávání nového typu zařízení.

Zvolte Vnitřní stanici/Hlavní stanici a klikněte na OK.

| A                                          | dd New Device Type                  | ×     |
|--------------------------------------------|-------------------------------------|-------|
| Select Device Type for the Client:         |                                     |       |
| Device Type:                               |                                     |       |
| Encoding Device                            | Storage Server                      |       |
| Stream Media Server                        | <ul> <li>Decoding Device</li> </ul> |       |
| Cascading Server                           | ✓ Transcoder                        |       |
| <ul> <li>EZVIZ Cloud P2P Device</li> </ul> | Video Wall Controller               |       |
| Security Control Panel                     | Indoor Station/Master Station       |       |
| Third-party Encoding Device                |                                     |       |
| Device Type Instruction                    |                                     | ×     |
|                                            | ок с                                | ancel |

Obrázek 5-2 Přidání nového typu zařízení

 V záložce Server se zobrazí zařízení Videointerkom, zvolte Zařízení videointerkom a přidejte vnitřní stanici a hlavní stanici.

#### Pro přidání dveřní stanice:

V záložce Server vyberte Kódování zařízení/Venkovní zařízení a přidejte dveřní stanici.

 Aktivní online zařízení ve stejné místní podsíti jako klientský software se zobrazí v oblasti Online zařízení. Máte možnost kliknout na tlačítko Obnovit každých 60 vteřin a získat tak aktuální informace o zařízeních online.

| Online Devic                                                                  | e (5)       | Refresh Every 60s   |          |             |                     |       |    |
|-------------------------------------------------------------------------------|-------------|---------------------|----------|-------------|---------------------|-------|----|
| 🕂 Add to Client 🕂 Add All 🛛 Modify Netinfo 😙 Reset Password 🍨 Activate Filter |             |                     |          |             | r                   |       |    |
| IP                                                                            | Device Type | Firmware Version    | Security | Server Port | Start Time          | Added | Â  |
| 10.16.2.11                                                                    | XX-XXXX-XX  | Vx.x.x build xxxxx  | Active   | 8000        | 2016-07-05 09:21:55 | No    | U  |
| 10.16.2.85                                                                    | XX-XXXX-XX  | Vx.x.x build xxxxxx | Active   | 8000        | 2019-01-21 21:43:24 | Yes   |    |
| 10.16.2.102                                                                   | XX-XXXX-XX  | Vx.x.x build xxxxxx | Active   | 8000        | 2016-07-05 09:33:52 | No    | -  |
| - (                                                                           |             |                     |          |             |                     |       | F. |

Obrázek 5-3 Online zařízení

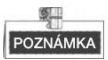

Abyste přidali online zařízení k softwaru, musíte nejdříve změnit IP adresu zařízení na stejnou podsíť, jakou má váš počítač.

- 4. Vyberte zařízení, která se mají přidávat ze seznamu.
- 5. Kliknutím na Přidat ke klientovi si otevřete dialogové okno přidání zařízení.
- 6. Zadejte požadované informace.

Přezdívka: Upravte název zařízení podle potřeby.

Adresa: Zadejte IP adresu zařízení IP adresa zařízení se v tomto režimu přidávání získává automaticky.

Port: Zadejte číslo portu zařízení. Výchozí hodnota je 8000.

Uživatelské jméno: Zadejte uživatelské jméno zařízení. Uživatelské jméno je standardně admin.

Heslo: Zadejte heslo zařízení. Heslo je standardně 12345.

 Volitelně můžete zkontrolovat zaškrtávací okénko Export do skupiny, čímž vytvoříte skupinu podle jména zařízení. Všechny kanály zařízení budou standardně importovány do odpovídající skupiny.

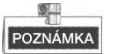

iVMS-4200 také obsahuje metodu přidávání offline zařízení. Zkontrolujte zaškrtávací okénko **Přidat offline zařízení**, zadejte požadované informace a číslo kanálu zařízení a vstupní číslo alarmu a potom klikněte na **Přidat**. Když offline zařízení přejde do režimu online, software jej automaticky připojí.

8. Zařízení přidáte kliknutím na tlačítko Přidat.

| Add ×  |                                                       |                                               |            |        |  |  |  |
|--------|-------------------------------------------------------|-----------------------------------------------|------------|--------|--|--|--|
| Adding | Mode:                                                 |                                               |            |        |  |  |  |
| IP/E   | omain 📀 IP Segmen                                     | t 🔿 IP Server 🔿 HiE                           | DNS OBatch | Import |  |  |  |
| Add    | Offline Device                                        |                                               |            |        |  |  |  |
|        | Nickname:                                             | Door Station                                  |            |        |  |  |  |
|        | Address:                                              | 10.16.1.24                                    |            |        |  |  |  |
|        | Port:                                                 | 8000                                          |            |        |  |  |  |
|        | User Name:                                            | admin                                         |            |        |  |  |  |
|        | Password:                                             | •••••                                         |            |        |  |  |  |
|        | <ul> <li>Export to Group</li> </ul>                   |                                               |            |        |  |  |  |
|        | Set the device name as t<br>connected to the device t | he group name and add all the<br>o the group. | channels   |        |  |  |  |
|        |                                                       |                                               |            |        |  |  |  |
|        |                                                       |                                               |            |        |  |  |  |
|        |                                                       |                                               |            |        |  |  |  |
|        |                                                       |                                               | Add C      | ancel  |  |  |  |

Obrázek 5-4 Přidání zařízení podle IP/domény.

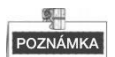

#### Přidání více online zařízení

Chcete-li ke klientskému softwaru přidat více online zařízení, klikněte a přidržte klávesu Ctrl, čímž vyberete více zařízení a klikněte na **Přidat do klienta,** čímž otevřete dialogové okno na přidávání zařízení. Ve vyskakovacím oknu na zprávy zadejte uživatelské jméno a heslo pro přidávaná zařízení.

#### Přidejte všechna online zařízení

Pokud chcete přidat do klientského softwaru všechna online zařízení, klikněte na Přidat vše a klikněte na **OK** ve vyskakovacím oknu na zprávy. Potom zadejte uživatelské jméno a heslo pro přidávaná zařízení.

#### 5.2.2 Úprava informací o síti

Vyberte zařízení z online seznamu, klikněte na **Upravit Netinfo,** a potom můžete upravit síťové informace vybraného zařízení.

|                      | Modify Network Parameter          | ×      |
|----------------------|-----------------------------------|--------|
| Device Information:  |                                   |        |
| MAC Address:         | 44-19-b6-5e-fb-4a                 | Сору   |
| Software Version:    | V5.3.0build 150513                | Сору   |
| Device Serial No.:   | DS-2CD2312-I20140806CCCH475372976 | Сору   |
| Network Information: |                                   |        |
| Port                 | 8000                              |        |
| IPv4(Don't Save)     |                                   |        |
| IP Address:          | 10.16.2.225                       |        |
| Subnet Mask:         | 255.255.255.0                     |        |
| Gateway:             | 10.16.2.254                       |        |
| IPv6(Don't Save)     |                                   |        |
| Password:            |                                   |        |
|                      |                                   |        |
|                      | ОК                                | Cancel |

Hlavní stanice videointerkom · Uživatelská příručka

Obrázek 5-5 Úprava informací o síti

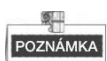

Do pole **Heslo** vyskakovacího okna byste měli zadat heslo správce zařízení pro úpravu parametrů.

#### 5.2.3 Reset hesla

Software podle různých zařízení videointerkomu poskytuje dvě rozdílné metody pro obnovení standardního hesla nebo resetování hesla.

Vyberte zařízení ze seznamu online zařízení, klikněte na Resetovat heslo.

#### Možnost 1:

Pokud vyskočí okno s tlačítkem importovat soubor s rozbalovacím seznamem režimu importování, heslem a potvrzením hesla, postupujte podle níže uvedených kroků za účelem resetování hesla:

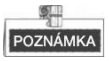

Tato varianta je dostupná pro dveřní stanice.

|                    | Reset Password ×                                                                                                    |
|--------------------|----------------------------------------------------------------------------------------------------|
| Export Key         |                                                                                                    |
| Key File:          | Export                                                                                                    |
| Import Key         |                                                                                                    |
| Key Importing Mode | Import File 🗸                                                                                                    |
| Import Key:        |                                                                                                    |
| Password:          |                                                                                                    |
|                    | Valid password range [8-16]. You can<br>use a combination of numbers,<br>lowercase, uppercase and special<br>character for your password with at least<br>two kinds of them contained. |
| Confirm Password:  |                                                                                                    |
|                    | OK Cancel                                                                                                    |

Obrázek 5-6 Resetování hesla (možnost 1)

- 1. Kliknutím na Export uložíte soubor zařízení na vašem počítači.
- 2. Odešlete soubor našim technikům.
- Náš technik vám zašle soubor. Po přijetí souboru od technika zvolte z rozbalovacího menu klíčový dovozní režim Importování souboru a klikněte na tlačítko pro import souboru.
- 4. Zadejte nové heslo do textových polí Heslo a Potvrdit heslo.
- 5. Kliknutím na tlačítko **OK** heslo resetujete.

DOPORUČUJEME SILNÉ HESLO – V zájmu zvýšení bezpečnosti vašeho výrobku

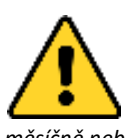

doporučujeme, abyste si vytvořili silné heslo dle svého vytobků výběru (minimálně 8 znaků obsahující nejméně tři druhy následujících kategorií znaků: velkých písmen, malých písmen, číslic a speciálních znaků). Doporučujeme heslo pravidelně obnovovat, a to zejména u systémů s vysokým zabezpečením. Obnovení hesla

měsíčně nebo týdně pomůže lépe ochránit váš výrobek.

#### Možnost 2:

Pokud vyskočí okno s tlačítky import souboru a export souboru, heslo a potvrdit heslo, postupujte v souladu s níže uvedenými kroky, čímž heslo resetujete:

Poznámka: Tato volba je k dispozici pro vnitřní stanice a hlavní stanice.

|                | Reset Password ×                                                                                                    |
|----------------|----------------------------------------------------------------------------------------------------|
| Export File:   | Export                                                                                                    |
| Import File:   | Import                                                                                                    |
| Password:      |                                                                                                    |
| Outfort Daarou | Valid password range [8-16]. You can<br>use a combination of numbers,<br>lowercase, uppercase and special<br>character for your password with at least<br>two kinds of them contained. |
| Confirm Passw  |                                                                                                    |
|                | OK Cancel                                                                                                    |

Obrázek 5-7 Resetování hesla (možnost 2)

- 1. Kliknutím na Export uložíte soubor zařízení na vašem počítači.
- 2. Odešlete soubor našim technikům.
- 3. Klikněte na tlačítko Import a zvolte soubor přijatý od technika.
- 4. Zadejte nové heslo do textových polí Heslo a Potvrdit heslo.
- 5. Kliknutím na tlačítko **OK** heslo resetujete.

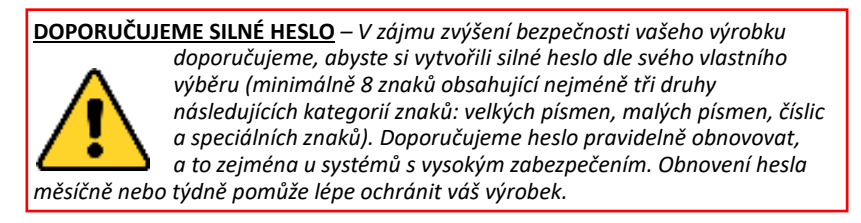

# 5.3 Vzdálená konfigurace zařízení prostřednictvím iVMS-4200

Vzdálená konfigurace prostřednictvím iVMS-4200 je stejná jako konfigurace prostřednictvím nástroje dávkové konfigurace, viz 4.4 Vzdálená konfigurace zařízení, kde naleznete podrobné kroky.

## 5.4 Ovládání střežení zařízení

Kroky:

 Výběrem volby Nástroj->Ovládání střežení zařízení zadáte rozhraní regulace ovládání střežení zařízení.

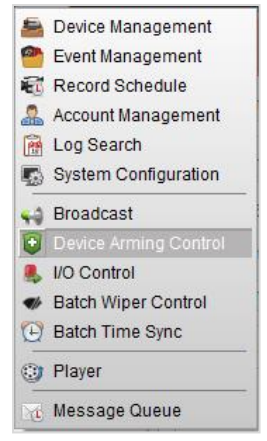

Obrázek 5-8 Nabídka s nástroji

 Nastavte stav střežení zařízení jako střeženo a informace o alarmu se v okamžiku, kdy nastane alarm, odešlou do softwaru klienta.

| 2 | All            | Arming Status |
|---|----------------|---------------|
| 1 | Indoor Station | 8             |
| 1 | Master Station |               |
|   |                |               |
|   |                |               |
|   |                |               |
|   |                |               |
|   |                |               |

Obrázek 5-9 Ovládání střežení zařízení

| 4    | 🔟 👃 🕅 🌵 Video Intercom Event 🖉 |                               |                               |                                |             |                   |       | •      | ¥   |
|------|--------------------------------|-------------------------------|-------------------------------|--------------------------------|-------------|-------------------|-------|--------|-----|
| Int. | Alarm Time                     | Alarm Source                  | Alarm Details                 | Alarm Content                  | Live View   | Send E   Note     |       |        |     |
| 2    | 2016-07-04 10:38:4             | Encoding Device:Door Statio   | Trigger Camera: Camera1_Door  | Video Intercom Event           | 0           | ×                 |       |        |     |
| 1    | 2016-07-04 10:37:2             | 6 Encoding Device:Door Statio | Trigger Camera: Camera1_Door  | Video Intercom Event           | 0           |                   |       |        |     |
|      |                                |                               |                               |                                |             |                   |       |        |     |
|      |                                |                               |                               |                                |             |                   |       |        |     |
|      | Alarm Event                    |                               | ✓ Motion Detection ✓ Video/Au | idio Exception 🧹 Alarm Input 🥑 | Device Exce | ption 🧹 VCA Alarm | 🗸 Otr | ier Al | arm |

Obrázek 5-10 Události alarmu

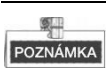

Po přidání zařízení do klientského softwaru bude automaticky střeženo.

## Dodatek

## Napájecí kabely

| Kabely         | Specifikace |
|----------------|-------------|
| Napájecí kabel | RVV 2*1.0   |
| Síťový kabel   | Cat5e       |

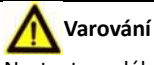

Nastavte vzdálenost kabelu na více než 8 metrů – zabráníte tím ozvěně a pískání.

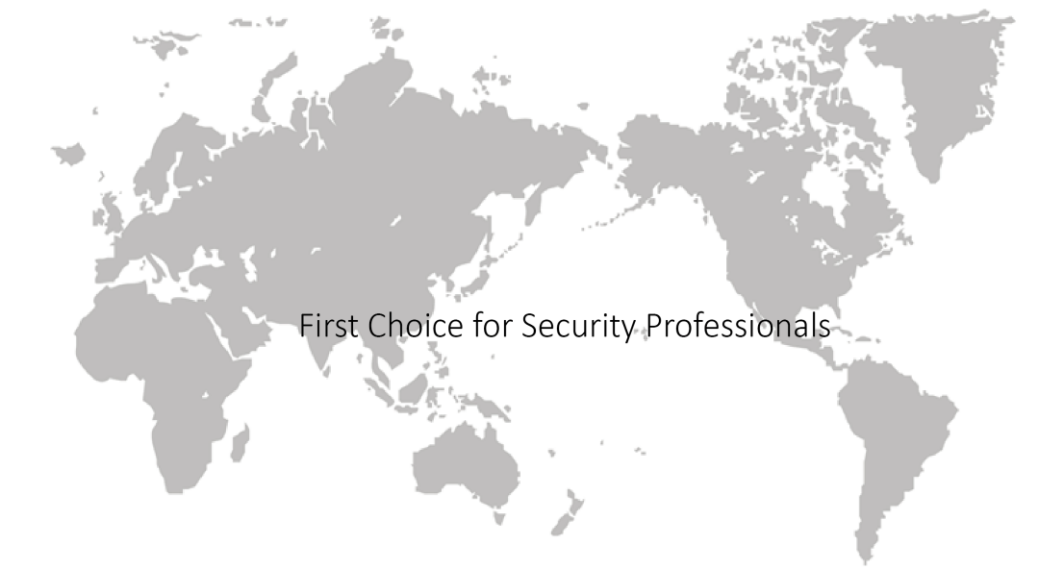